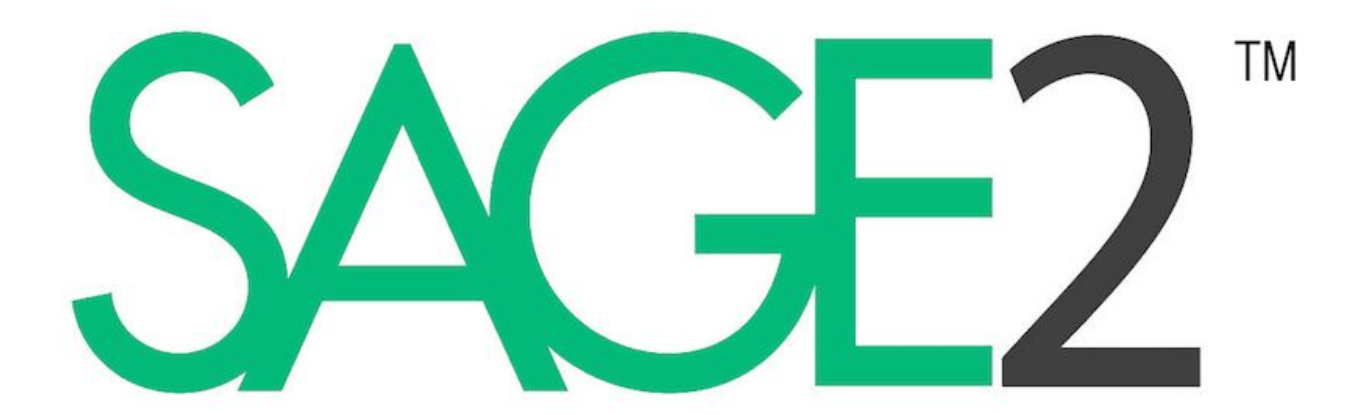

Installation guide, V5

March 2020

| Introduction                            |
|-----------------------------------------|
| <u>Prerequisites</u>                    |
| Quick Start Guide for Windows           |
| Get SAGE2                               |
| Installation                            |
| <u>Remark</u>                           |
| Putting SAGE2 into Production Use       |
| Advanced configuration                  |
| Installation from sources               |
| <u>Configuration</u>                    |
| Run                                     |
| Supported File Types                    |
| Install for Windows 64-bit (7, 8.1, 10) |
| Download                                |
| Install FFMPEG                          |
| Install EXIFTOOL                        |
| Set Environment                         |
| Clone SAGE2                             |
| Generate HTTPS keys                     |
| Install Node.js Modules                 |
| Install for Mac OS X (10.7 - 10.11)     |
| <u>Download</u>                         |
| Install Dependencies                    |

Clone SAGE2 Generate HTTPS Keys Install Node.js Modules ERRORS Install using fresh Linux installation Install Instructions for Docker (Windows, Mac OSX and Linux) Install Docker Test Docker Install SAGE2

#### <u>Security</u>

Introduction

Server Configuration

Web Certificates

Self-signed Certificates

Signed Certificates

Let's Encrypt

#### <u>Audits</u>

<u>UCSD Campus network</u> <u>Air France – KLM / Group Technology Office</u> <u>NASA's Goddard Space Flight Center</u>

# Introduction

This document describes first the installation and setup of SAGE2 for Windows (Windows 8, 8.1, and 10, all for 64-bit). Windows 10 is preferred (most tested). It should work similarly for Home, Pro, and Enterprise editions of Windows. The installation focuses on a single machine setup, which is highly recommended for a first setup.

Suggested configuration:

- Windows machine / PC connected to a single large monitor, TVs or projectors. This will become your main SAGE2 server.
  - It will run a Launcher service to setup and manage SAGE2's configuration,
  - It runs the SAGE2 server, and the SAGE2 display clients that fill up your displays.
- Laptop connected via a network switch or router to your Windows machine. This serves as the actual end-user's interface to your SAGE2 wall.
  - It will enable you to connect to the Launcher and the SAGE2 server
  - It will run one SAGE2 client interface to enable you to interact with content on the SAGE2 wall.

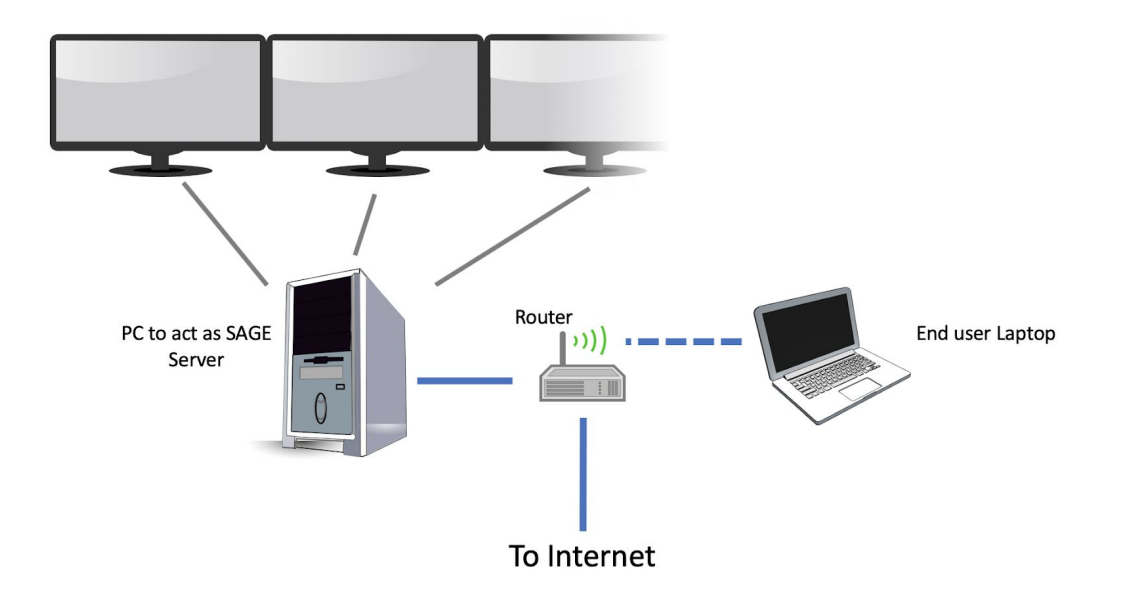

# Prerequisites

- Google Chrome 64-bit needs to be installed
  - See: <u>https://www.google.com/chrome/browser/desktop/</u>
  - Make sure to select the 64-bit version (you might have to select 'Download Chrome for another platform').
- Knowing the **IP address (xxx.xxx.xxx) or hostname (myserver.test.com)** of your SAGE2 machine
  - to find how the IP address, either:
    - open a command terminal by running 'cmd'
    - run: *ipconfig /all*
    - find your IPv4 address and write it down. You will need it later.

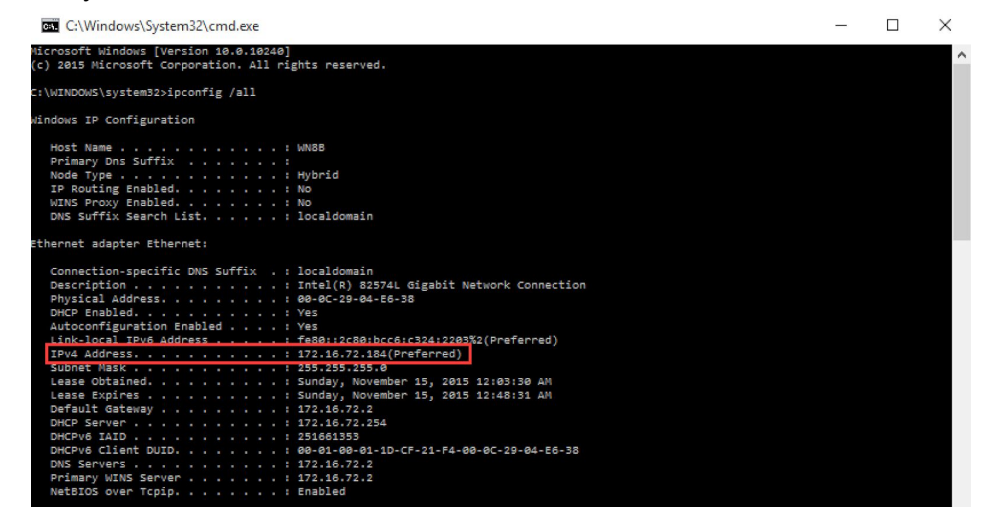

o or

- Open Network Connections by clicking the Start button Picture of the Start button, and then clicking Control Panel. In the search box, type adapter, and then, under Network and Sharing Center, click View network connections.
- Select an active network connection, and then, in the toolbar, click View status of this connection. (You might need to click the chevron icon to find this command.)
- Click Details.
- Your computer's IP address appears in the Value column, next to IPv4 Address:

| roperty                                                         | Value                                 |
|-----------------------------------------------------------------|---------------------------------------|
| Connection-specific DN                                          |                                       |
| escription                                                      | Intel(R) PRO/Wireless 3945ABG Network |
| hysical Address                                                 | 00-13-02-B1-23-3F                     |
| HCP Enabled                                                     | No                                    |
| Pv4 IP Address                                                  | 192.168.1.2                           |
| Pv4 Subnet Mask                                                 | 255.255.255.0                         |
| Pv4 Default Gateway                                             | 192.168.1.1                           |
| Pv4 DNS Server                                                  | 192.168.1.1                           |
| Pv4 WINS Server                                                 |                                       |
| let BIOS over Topip En                                          | Yes                                   |
| ink-local IPv6 Address<br>Pv6 Default Gateway<br>Pv6 DNS Server | fe80::3042fa26:5311:369e%9            |
|                                                                 |                                       |

# Quick Start Guide for Windows

# Get SAGE2

| C                                             |                                                                                                    |
|-----------------------------------------------|----------------------------------------------------------------------------------------------------|
| SAGE2<br>Scalable Amplified Group Environment | Project News Instructions Get SAGE2 Appstore Web Applications Community Hel                                                                                |
| Get SAGE2                                     |                                                                                                    |
| Project<br>Introduction<br>Publications       | <b>Downloading SAGE2 v5.0 release for Windows</b><br>Before downloading the SAGE2 v5.0 release software, you have to agree to the SAGE2 license agreement. |
|                                               | For MacOS and Linux, follow the instructions for installation from sources in the installation documentation                                               |

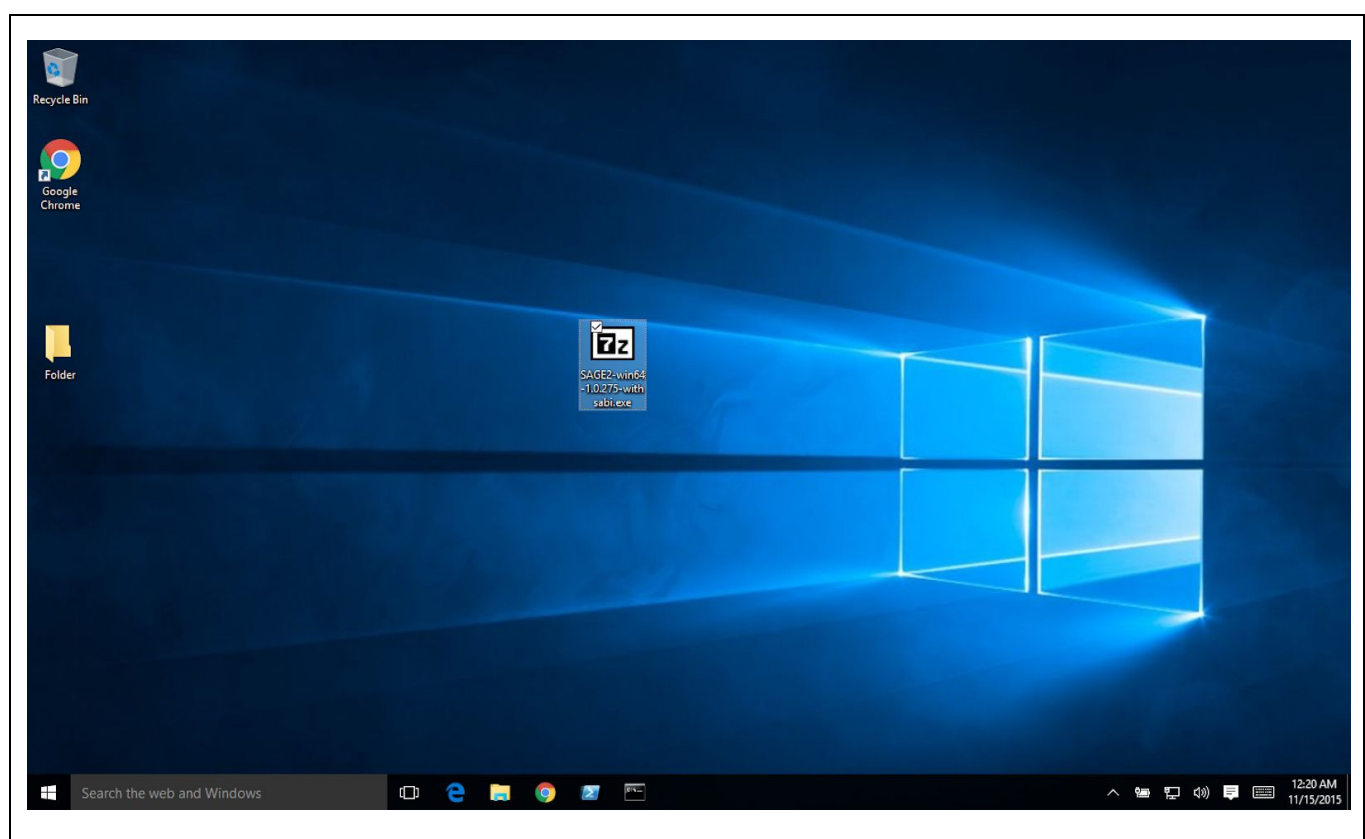

# Installation

Select and download the Windows binary. It comes as a self-extracting archive file, it contains all the files needed to run SAGE2.

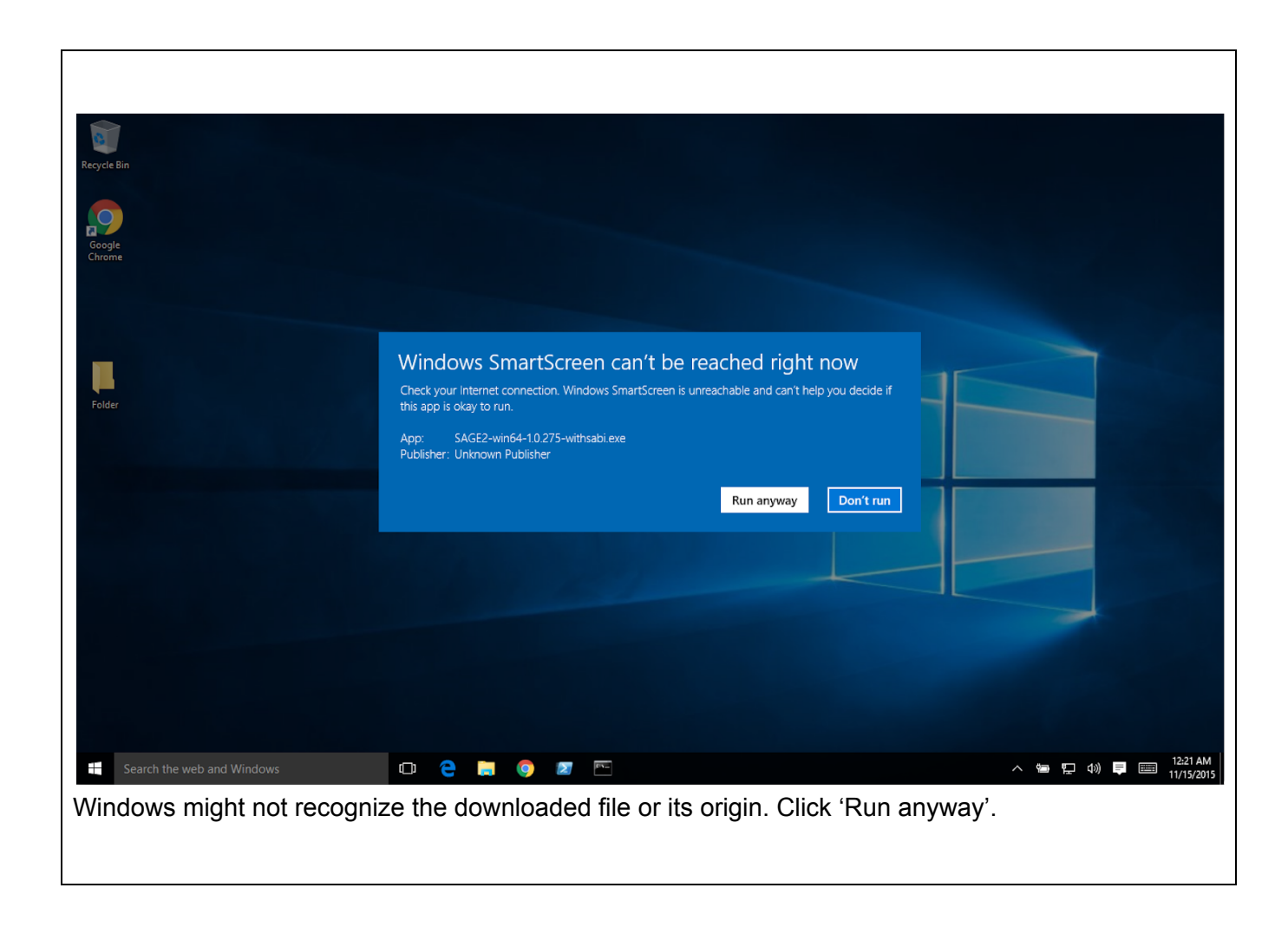

| Recycle Bin<br>Pecycle Bin<br>Google<br>Chrome                        |                                                                                                    |             |
|-----------------------------------------------------------------------|----------------------------------------------------------------------------------------------------|-------------|
| Folder                                                                | SAGE2 virin                                                                                            |             |
|                                                                       | Etract Cancel                                                                                          |             |
| Select a destination folder to ext<br>sub-folder named something like | e 📮 🌀 🗷 🖻 🔯 http://www.sact SAGE. For instance the desktop. SAGE will extract into a ::SAGE2-45.0.xxx. | AM<br>/2015 |
| You can install SAGE2 in any fo                                       | lder, but avoid paths or folders with a special character (space, sla                                  | sh,         |

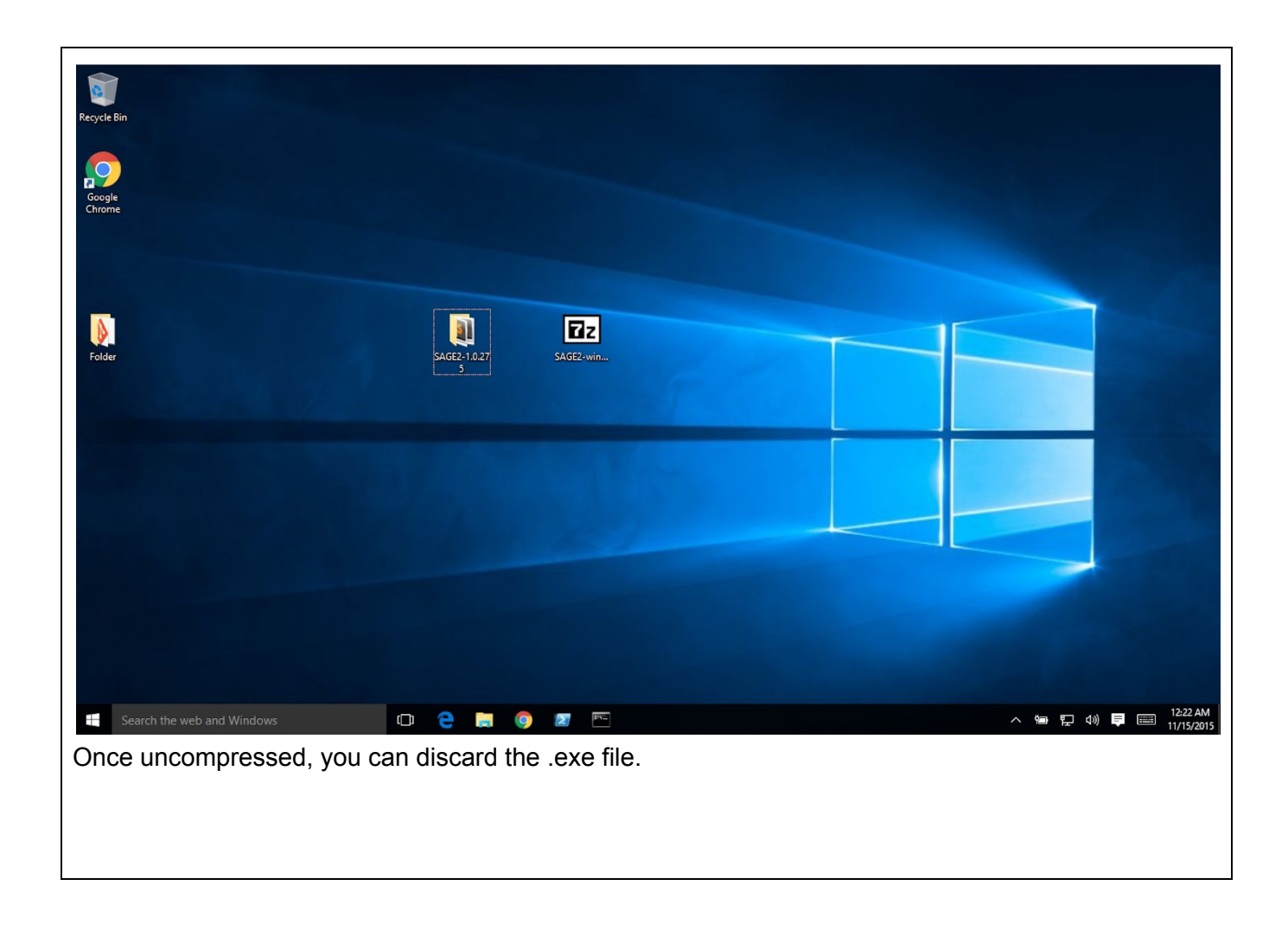

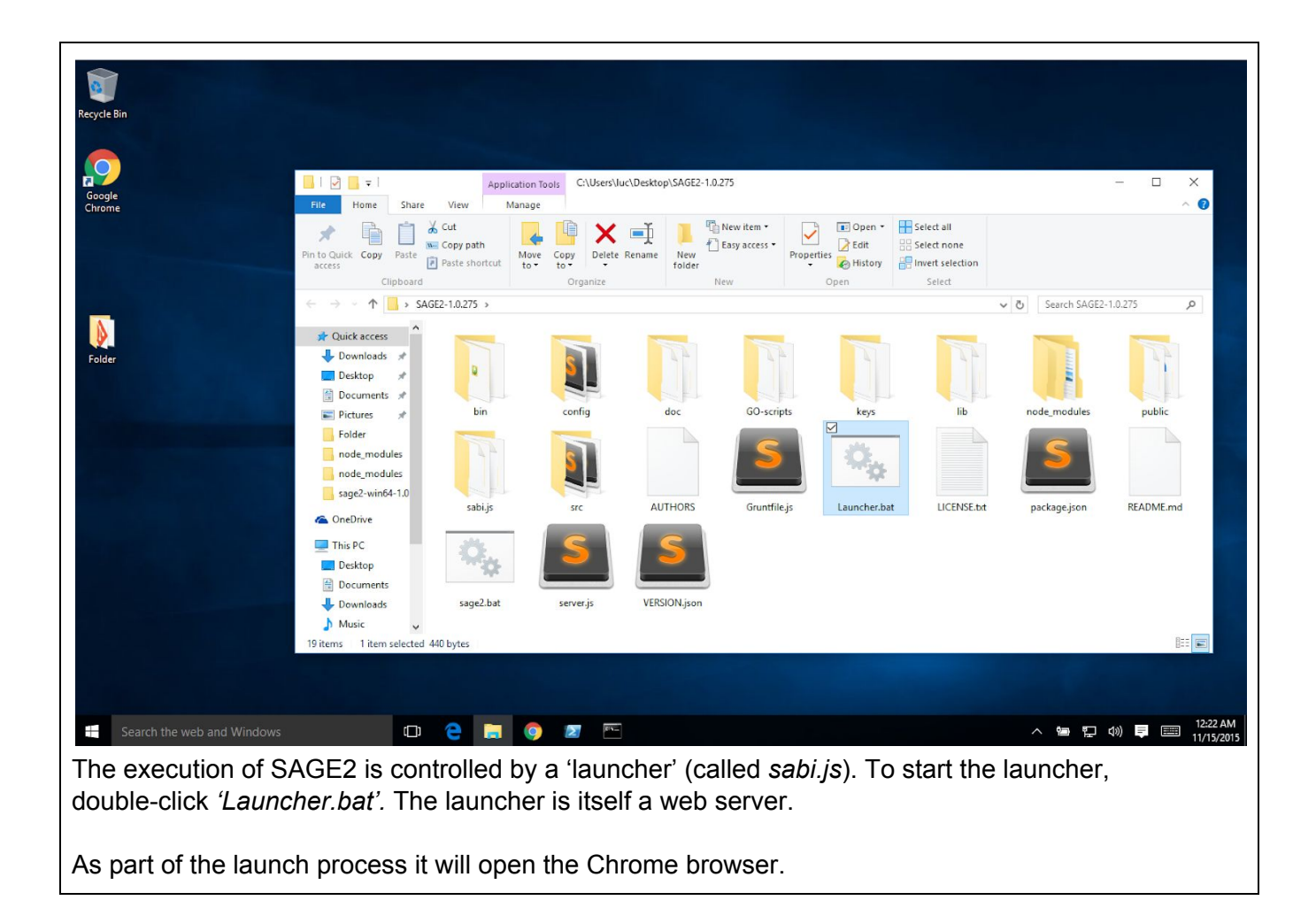

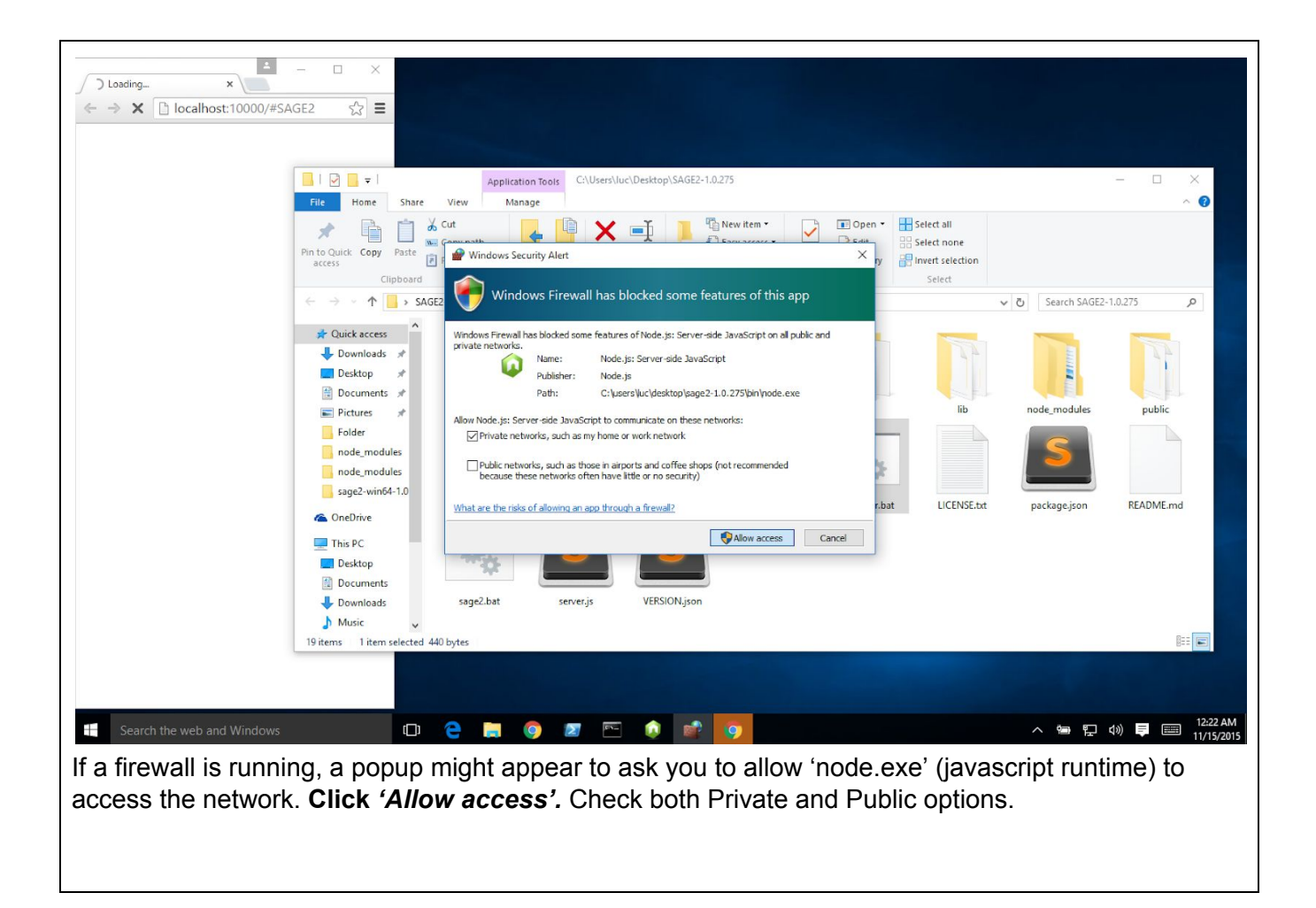

| $ (1) \ break best 10000/#SAGE2 \times \  (1) \  (1) \  (1) \  (1) \  (1) \  (1) \  (1) \  (1) \  (1) \  (1) \  (1) \  (1) \  (1) \  (1) \  (1) \  (1) \  (1) \  (1) \  (1) \  (1) \  (1) \  (1) \  (1) \  (1) \  (1) \  (1) \  (1) \  (1) \  (1) \  (1) \  (1) \  (1) \  (1) \  (1) \  (1) \  (1) \  (1) \  (1) \  (1) \  (1) \  (1) \  (1) \  (1) \  (1) \  (1) \  (1) \  (1) \  (1) \  (1) \  (1) \  (1) \  (1) \  (1) \  (1) \  (1) \  (1) \  (1) \  (1) \  (1) \  (1) \  (1) \  (1) \  (1) \  (1) \  (1) \  (1) \  (1) \  (1) \  (1) \  (1) \  (1) \  (1) \  (1) \  (1) \  (1) \  (1) \  (1) \  (1) \  (1) \  (1) \  (1) \  (1) \  (1) \  (1) \  (1) \  (1) \  (1) \  (1) \  (1) \  (1) \  (1) \  (1) \  (1) \  (1) \  (1) \  (1) \  (1) \  (1) \  (1) \  (1) \  (1) \  (1) \  (1) \  (1) \  (1) \  (1) \  (1) \  (1) \  (1) \  (1) \  (1) \  (1) \  (1) \  (1) \  (1) \  (1) \  (1) \  (1) \  (1) \  (1) \  (1) \  (1) \  (1) \  (1) \  (1) \  (1) \  (1) \  (1) \  (1) \  (1) \  (1) \  (1) \  (1) \  (1) \  (1) \  (1) \  (1) \  (1) \  (1) \  (1) \  (1) \  (1) \  (1) \  (1) \  (1) \  (1) \  (1) \  (1) \  (1) \  (1) \  (1) \  (1) \  (1) \  (1) \  (1) \  (1) \  (1) \  (1) \  (1) \  (1) \  (1) \  (1) \  (1) \  (1) \  (1) \  (1) \  (1) \  (1) \  (1) \  (1) \  (1) \  (1) \  (1) \  (1) \  (1) \  (1) \  (1) \  (1) \  (1) \  (1) \  (1) \  (1) \  (1) \  (1) \  (1) \  (1) \  (1) \  (1) \  (1) \  (1) \  (1) \  (1) \  (1) \  (1) \  (1) \  (1) \  (1) \  (1) \  (1) \  (1) \  (1) \  (1) \  (1) \  (1) \  (1) \  (1) \  (1) \  (1) \  (1) \  (1) \  (1) \  (1) \  (1) \  (1) \  (1) \  (1) \  (1) \  (1) \  (1) \  (1) \  (1) \  (1) \  (1) \  (1) \  (1) \  (1) \  (1) \  (1) \  (1) \  (1) \  (1) \  (1) \  (1) \  (1) \  (1) \  (1) \  (1) \  (1) \  (1) \  (1) \  (1) \  (1) \  (1) \  (1) \  (1) \  (1) \  (1) \  (1) \  (1) \  (1) \  (1) \  (1) \  (1) \  (1) \  (1) \  (1) \  (1) \  (1) \  (1) \  (1) \  (1) \  (1) \  (1) \  (1) \  (1) \  (1) \  (1) \  (1) \  (1) \  (1) \  (1) \  (1) \  (1) \  (1) \  (1) \  (1) \  (1) \  (1) \  (1) \  (1) \  (1) \  (1) \  (1) \  (1) \  (1) \  (1) \  (1) \ $ |
|----------------------------------------------------------------------------------------------------|
| Authentication Required ×                                                                                                    |
| The server http://localhost:10000 requires a username and                                                                                                    |
| password. The server says: sabi.                                                                                                    |
| User Name: sage2                                                                                                    |
| Password:                                                                                                    |
| Log In Cancel                                                                                                    |
|                                                                                                    |
|                                                                                                    |
| 🗄 Search the web and Windows 🕕 🔁 🔚 💿 🜌 🖳 🏚 💿                                                                                                    |
| The launcher is now running at the following URL: <u>http://localhost:10000</u> . A Chrome window is opened automatically to the launcher.                                                                                                    |
| The basic functions are accessible at <u>http://localhost:10000/#SAGE2</u>                                                                                                    |
| The launcher is protected by a password.                                                                                                    |
| Default values are, name: sage2 and password: sage2.                                                                                                    |
| The password can be changed in the Admin page (later).                                                                                                    |

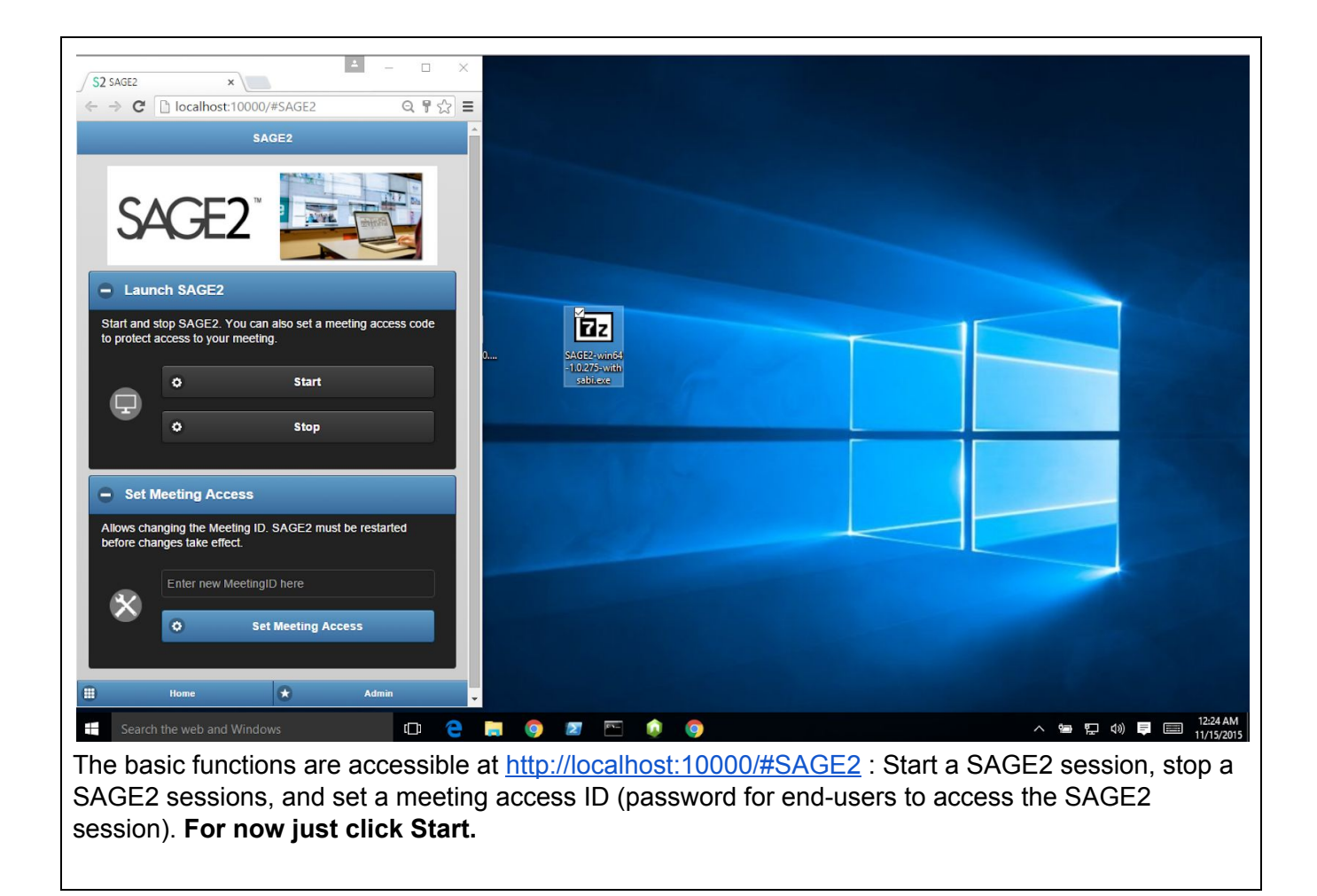

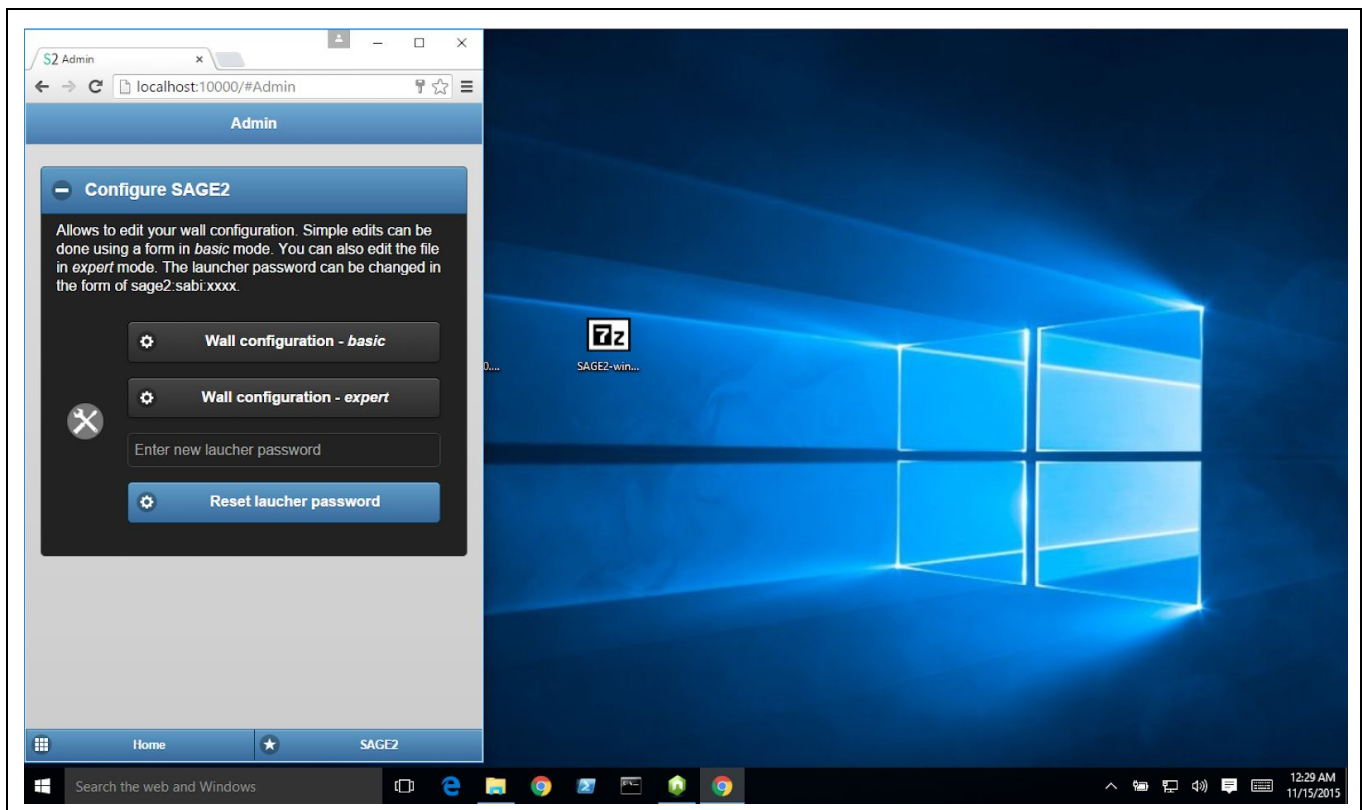

The admin page (<u>http://localhost:10000/#Admin</u>) is accessible by pressing the button at the bottom of the page. One can edit the SAGE2 wall configuration using either an assisted web form, basic web form, or a JSON file editor.

- Assisted The assisted form is recommended for new users, as it will attempt to detect system settings and recommend values based on what it found. There are also buttons to easily add alternative hosts and remote sites.
- Basic The basic form includes the most commonly entered fields
- Expert The JSON file editor is recommended for those are are familiar with the process and JSON structure. This provides an interface to write the JSON file containing the configuration settings the server will use. The file must be syntactically correct in order for the server to work.

To change the launcher password, enter your new password in the text box (in the form *sage2:sabi:newpassword*) and click 'Reset launcher password'. The password will be activated at the next start of the launcher.

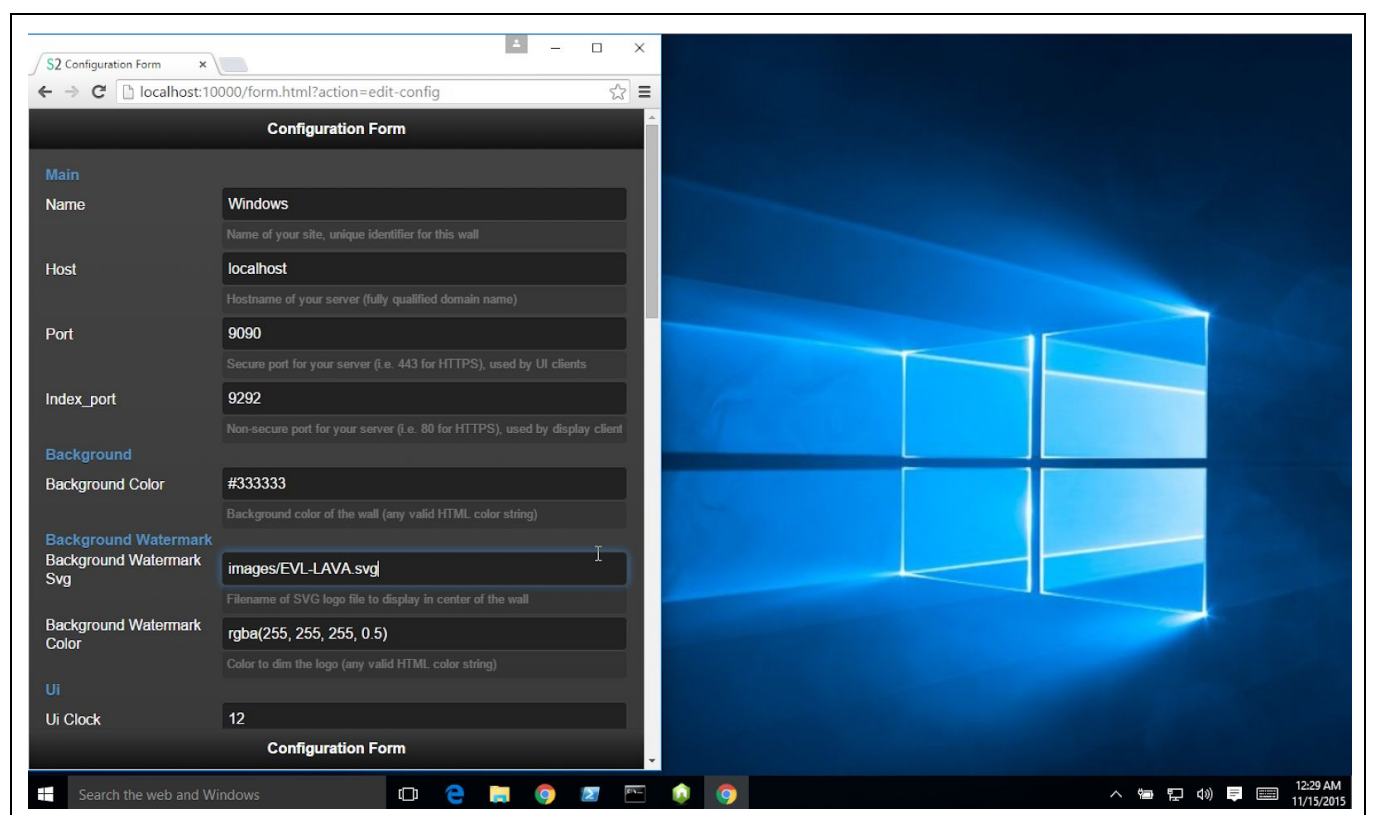

The SAGE2 wall assisted configuration form lets the user quickly edit existing values (hostname, port, resolution, ...). Clicking 'Save', 'Save and Make Certificates' or 'Cancel' will return to the previous page.

When running SAGE2 for the first time, click 'Save and Make Certificates'. The SAGE2 server needs SSL certificates in order to allow client connections.

If you happen to already have signed certificates, you should use the 'Save' option instead because the 'Save and Make Certificates' will overwrite any existing certificate that matches the Host or any of the Alternate Hosts entries.

Note: The 'Make Certificates' option only generates self-signed certificates for testing purposes. Valid certificates must be requested from your IT manager.

# Configuration Page

• **Hostname / IP to display**: SAGE2 shows this value in the top left corner of the display. This will be visible for all using the SAGE2 wall. If you do not have a static IP, you may need to frequently update this value.

To start we recommend: localhost

- Alternate Hostnames / IPs: Add all hostnames and IP's from which users should be able to access the SAGE2 wall in addition to the displayed value. Even if the machine is associated with other IP addresses, only the values listed will be allowed for users to connect in on.
   To start we recommend: 127.0.0.1
- **Port number**: By default this is 9292. But will require everyone who connects to your wall to add :9292 to the address in order to access. To use standard http port, use 80. This will remove the need to specify the port number. Depending on your admin level, you might not be able to use 80.

#### To start we recommend: 80

• Secure Port Number: By default 9090. By using 443, users connecting to the SAGE2 wall will not need to specify the secure port. Depending on your admin level, you might not be able to use 443.

#### To start we recommend: 443

• **Resolution of display**: This value must be in pixels. Do not include a suffix or units marker. Layout: Number of panels in the display configuration. \* Note: If you intend to use the web controller, the entered resolution value should be the entire width and height of all panels and for the panel layout it should be 1x1. The reason is that the web controller will launch one firefox window large enough to span the entire display.

#### To start we recommend: 1x1

- Remote Sites: Enter in sites that you wish to see the status and share files with. Label: The name to display on the display. Hostname / IP address: Valid hostname / ip which the remote site can be accessed. Secure Port Number: The port number that the remote site uses.
   To start we recommend: sage2server.evl.uic.edu
- **Dependency location on the computer**: Where the installations for ImageMagick and FFMpeg are installed. If you are using the SAGE2 binary zip, then this should always be bin\
- **Background**: A background color can be entered as a CSS hex value. If an image is desired to be shown, the path from the public directory of SAGE2 can be used. The path must be within the public directory otherwise the file cannot be served. The Option to use an SVG is also available, this too must use a public directory path reference otherwise it cannot be served.

### To start we recommend: ignore this for now.

• **Meeting ID**: When users connect to the SAGE2 wall they will be prompted for the meeting ID before being able to see content. This applies to the UI, display, and audio manager. Web Controller Password: Necessary if you want to use the web controller to remotely start, stop and reset the meeting ID. Configuration Page Password: Necessary to access the

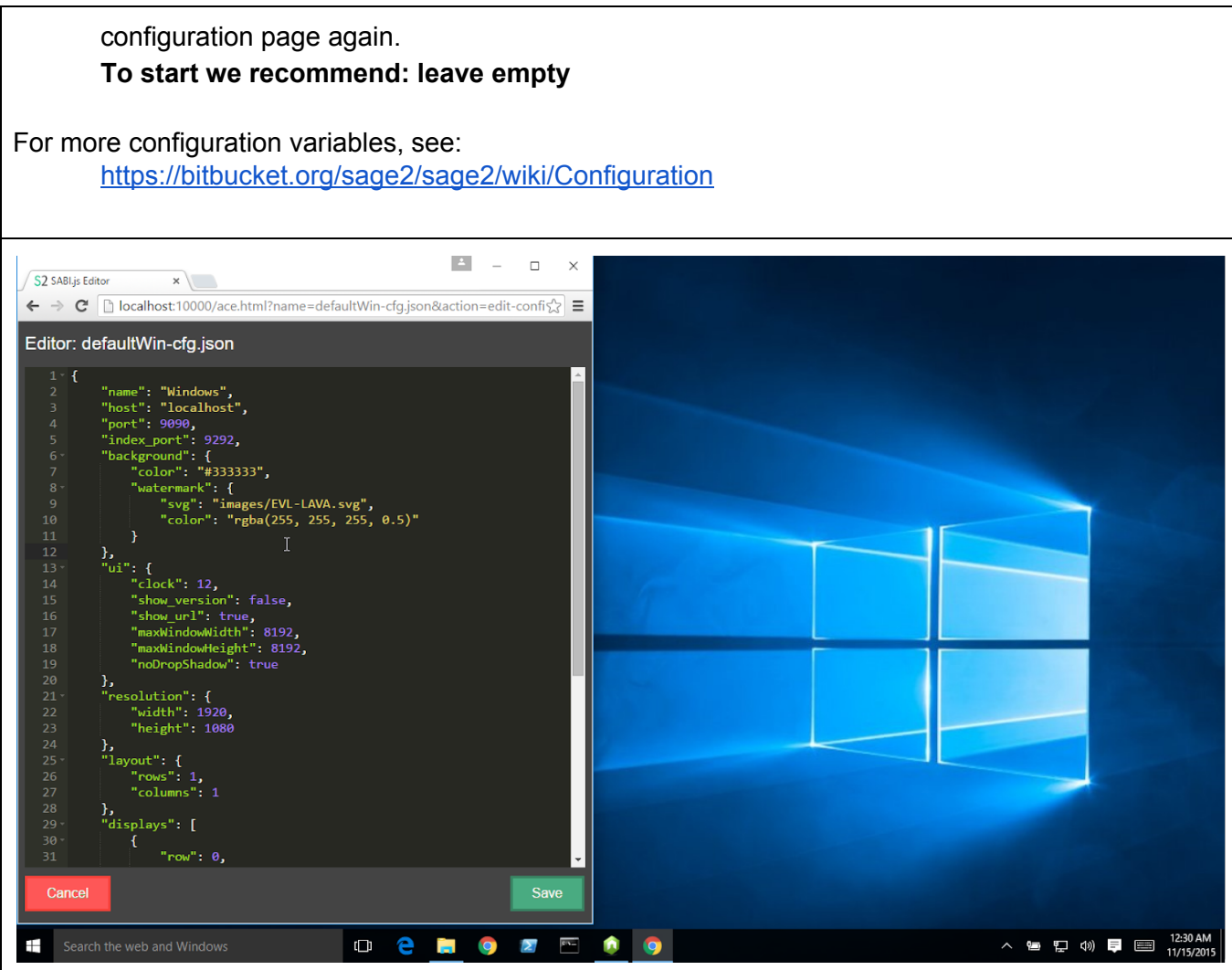

More complex edits can be done in the 'expert' mode. We do not recommend this for first time installers.

This a fully functional JSON editor with syntax highlighting and syntax validation (see symbols in the left margin). Click 'Cancel' or 'Save' to cancel or validate your entries and return to the launch page.

|                                                                                                 |                                          |        |       |            | -                      |
|-------------------------------------------------------------------------------------------------|------------------------------------------|--------|-------|------------|------------------------|
| S2 SAGE2 ×                                                                                      | S2 SAGE2: Audio Manager X                |        | -     | - 0        | ×                      |
| ← → C D localhost:10000/#SAGE2                                                                  | ← → C D localbost 9292/audioManager html |        |       | 0 s^       | =                      |
|                                                                                                 |                                          |        |       | - ~        | _                      |
| SAGE2                                                                                           | Video                                    | Volume | Time  | Play/Pause |                        |
| SAGE2                                                                                           |                                          |        |       |            |                        |
| Launch SAGE2                                                                                    |                                          |        |       | _          |                        |
| Start and stop SAGE2. You can also set a meeting access code to protect access to your meeting. | SAGE2-Win                                |        |       |            |                        |
| ¢ Start                                                                                         | T                                        |        |       |            |                        |
| ¢ Stop                                                                                          |                                          |        |       |            |                        |
| Set Meeting Access                                                                              |                                          |        |       |            |                        |
| Allows changing the Meeting ID. SAGE2 must be<br>restarted before changes take effect.          |                                          |        |       |            |                        |
| ×                                                                                               |                                          |        |       |            |                        |
| Set Meeting Access     Home    Admin                                                            |                                          |        |       |            |                        |
| 🕂 Search the web and Windows 🕕 🤤                                                                | <b>=</b> 🧿 🗷 🖻 🏚 🥥 🧿                     |        | ~ 🗐 🕅 | 🖵 🗤 📮 🛙    | 12:28 AM<br>11/15/2015 |

Once the configuration is finalized, start SAGE2 by pressing the 'Start' button.

FYI: Behind the scenes, a SAGE2 server will launch (inside an automatically minimized window) and two clients are started inside two Electron windows: an audio manager and a display client (starts fullscreen).

# Remark

If this is the first time the computer is launching SAGE2, a folder called SAGE2\_Media will be created within your Documents folder (for the current user).

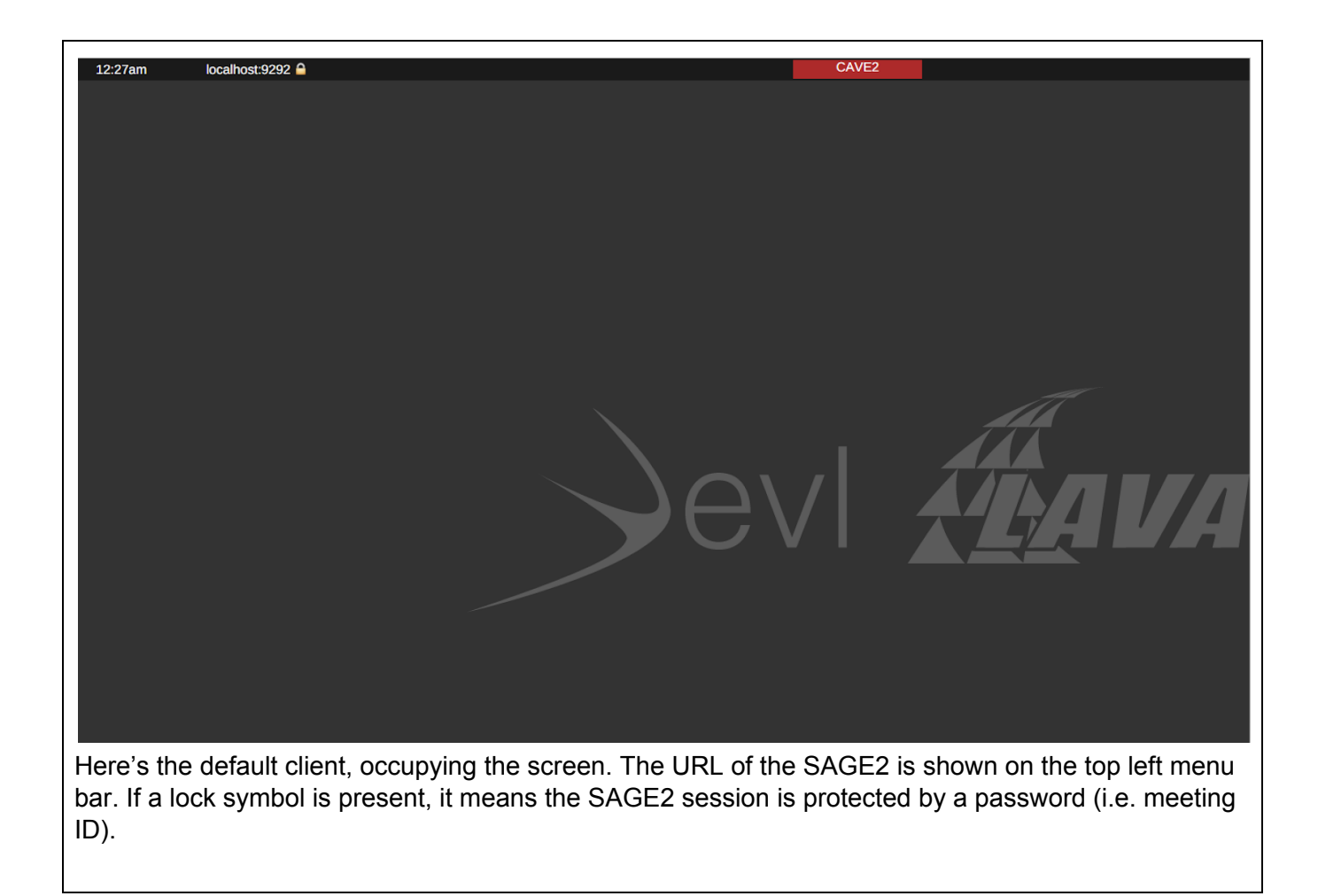

| ← → C 🕯 🔓 https://s  | age2s | erver.evl.uic.edu/index.html            |                     |              |      |         |          | 🔸 🔇 🕁 📃 🌻 🗉                           |
|----------------------|-------|-----------------------------------------|---------------------|--------------|------|---------|----------|---------------------------------------|
| <image/>             |       |                                         |                     |              |      |         |          |                                       |
| File Edit View Admin | Help  | 9                                       |                     |              |      |         | Search   |                                       |
| E 🏠 SAGE2            |       | Name                                    | Date                | Modified     | Туре | Size    | Metadata |                                       |
| 🔝 Image              | 1     | c3.JPG                                  | 2015/07/20 02:10:34 | 4 months ago | JPEG | 3.7 M   | Width    | 1920                                  |
| Video                | 2     | FUJI-FinePix-REAL-3D-W3-1.jps           | 2011/02/19 18:13:55 | 5 years ago  | JPEG | 1.9 M   | Height   | 1169                                  |
| PDF                  | 3     | purk.png                                | 2015/07/21 15:41:40 | 4 months ago | PNG  | 783.7 K | Author   | Luc Renambot                          |
| Application          | 4     | QR.png                                  | 2015/11/04 14:22:47 | 11 days ago  | PNG  | 1.6 K   |          |                                       |
| Session              | 5     | QR.png                                  | 2015/10/23 20:39:23 | 23 days ago  | PNG  | 1.6 K   |          |                                       |
| images               | 6     | sage.jpg                                | 2015/07/21 12:25:33 | 4 months ago | JPEG | 45.8 K  |          |                                       |
| re videos            | 7     | sage2-1400-green_tm.png                 | 2015/07/21 12:25:33 | 4 months ago | PNG  | 96.4 K  |          | 1 1 1 1 1 1 1 1 1 1 1 1 1 1 1 1 1 1 1 |
|                      | 8     | sage2-displays-cave2-4.jpg              | 2015/07/21 12:25:33 | 4 months ago | JPEG | 278.4 K | 16.31    |                                       |
| Drop files below     | 9     | sage2-displays-cybercommons-people.jp   | 2015/07/21 12:25:33 | 4 months ago | JPEG | 179.3 K | SICE     |                                       |
|                      | 10    | sage2-displays-green-table-people-1.jpg | 2015/07/21 12:25:33 | 4 months ago | JPEG | 184.8 K |          |                                       |
|                      | 11    | sage2-displays-icelab-people.jpg        | 2015/07/21 12:25:33 | 4 months ago | JPEG | 192.0 K |          |                                       |
|                      | 12    | sage2-displays-phd-room.jpg             | 2015/07/21 12:25:33 | 4 months ago | JPEG | 229.1 K | 3        |                                       |
|                      |       |                                         |                     |              |      |         |          |                                       |

Once SAGE2 is running, access an interface client from your laptop using the IP address or hostname of your SAGE2 server. For example: <u>http://frodo.hawaii.edu:9292</u>

Once your laptop is able to connect successfully you are ready to try out SAGE2. For tips on how to use SAGE2's various features look at the Quick Tips Guide at: <u>https://youtu.be/Dn-k7wAhY-I</u>

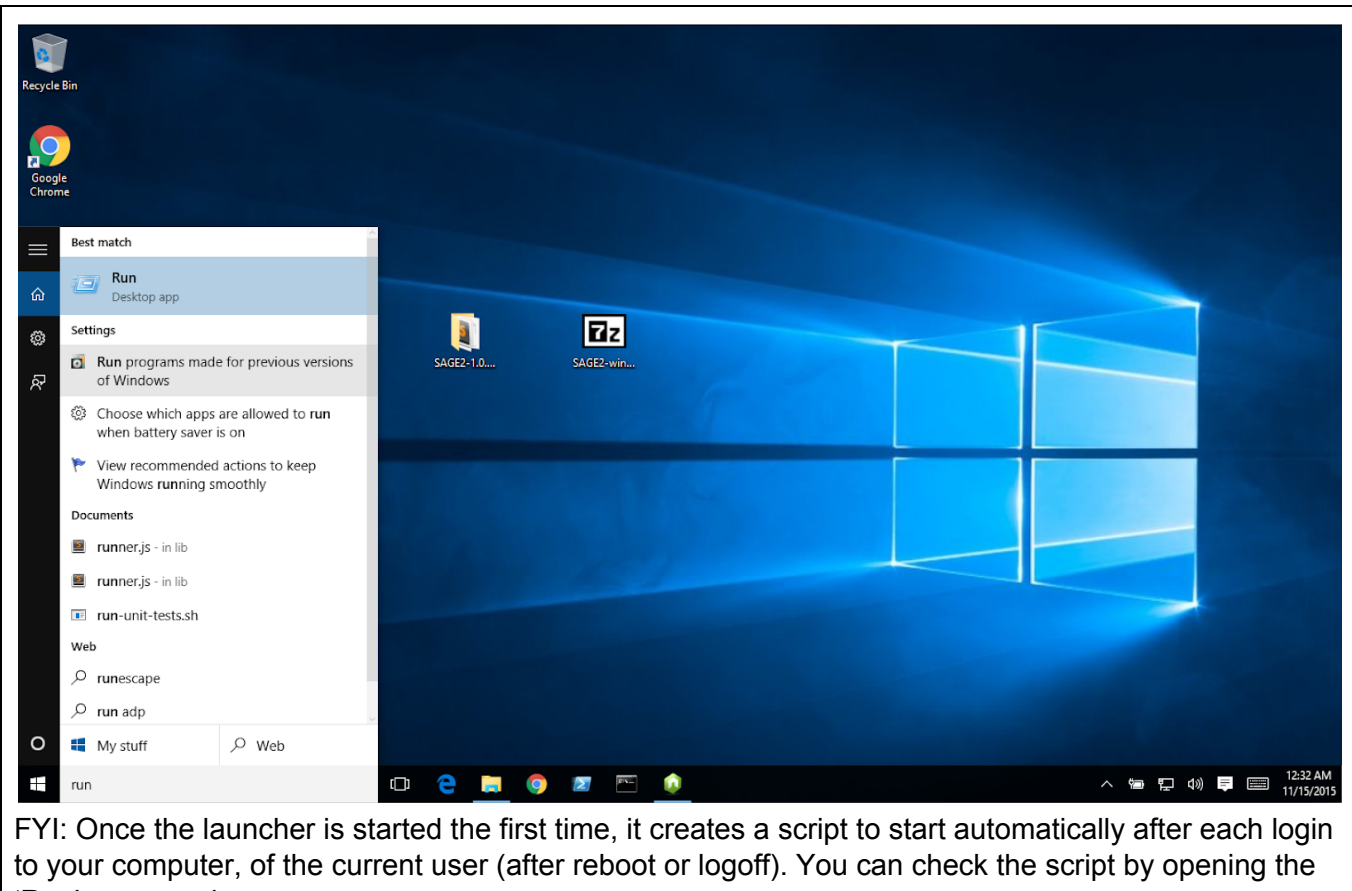

'Run' command.

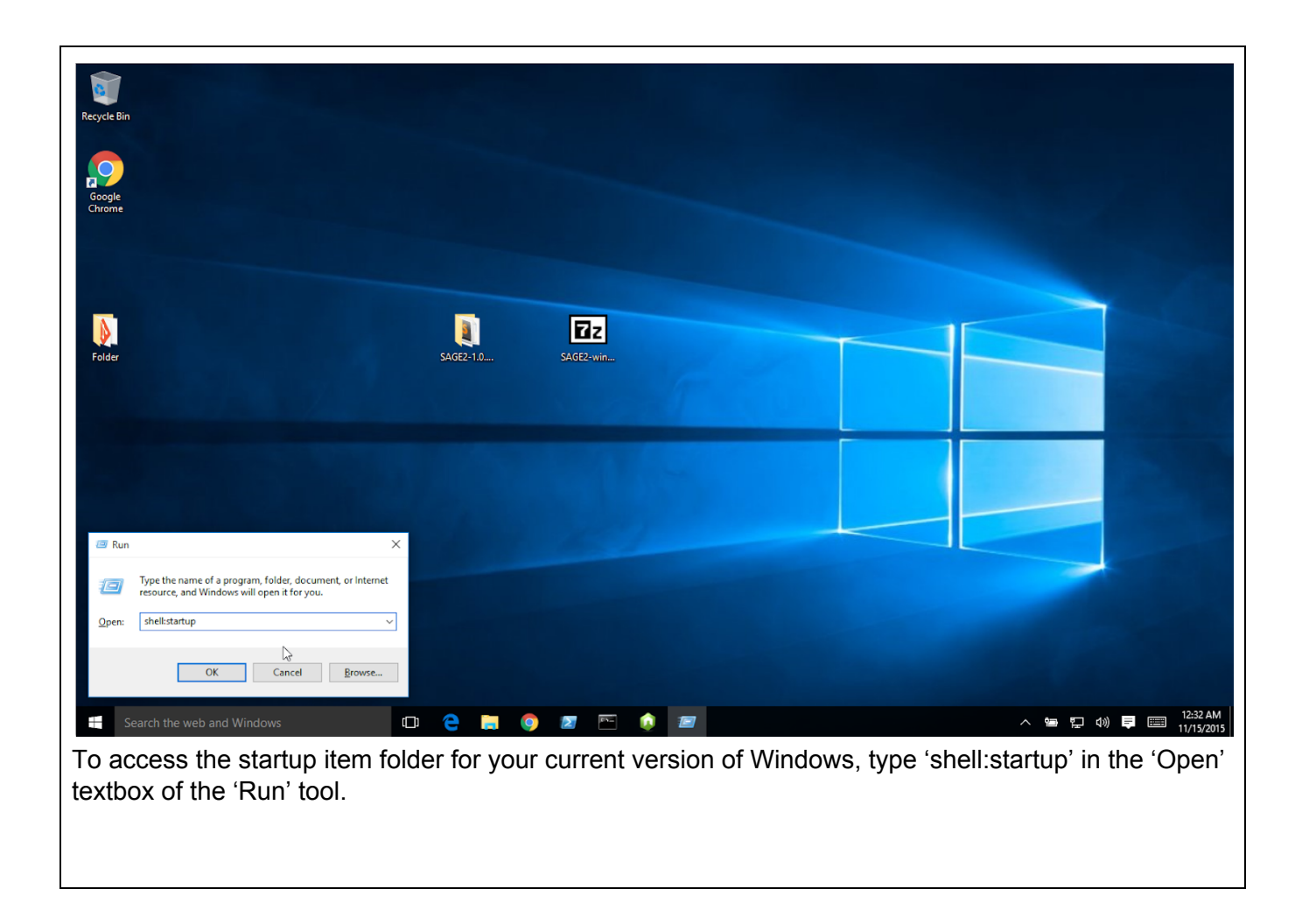

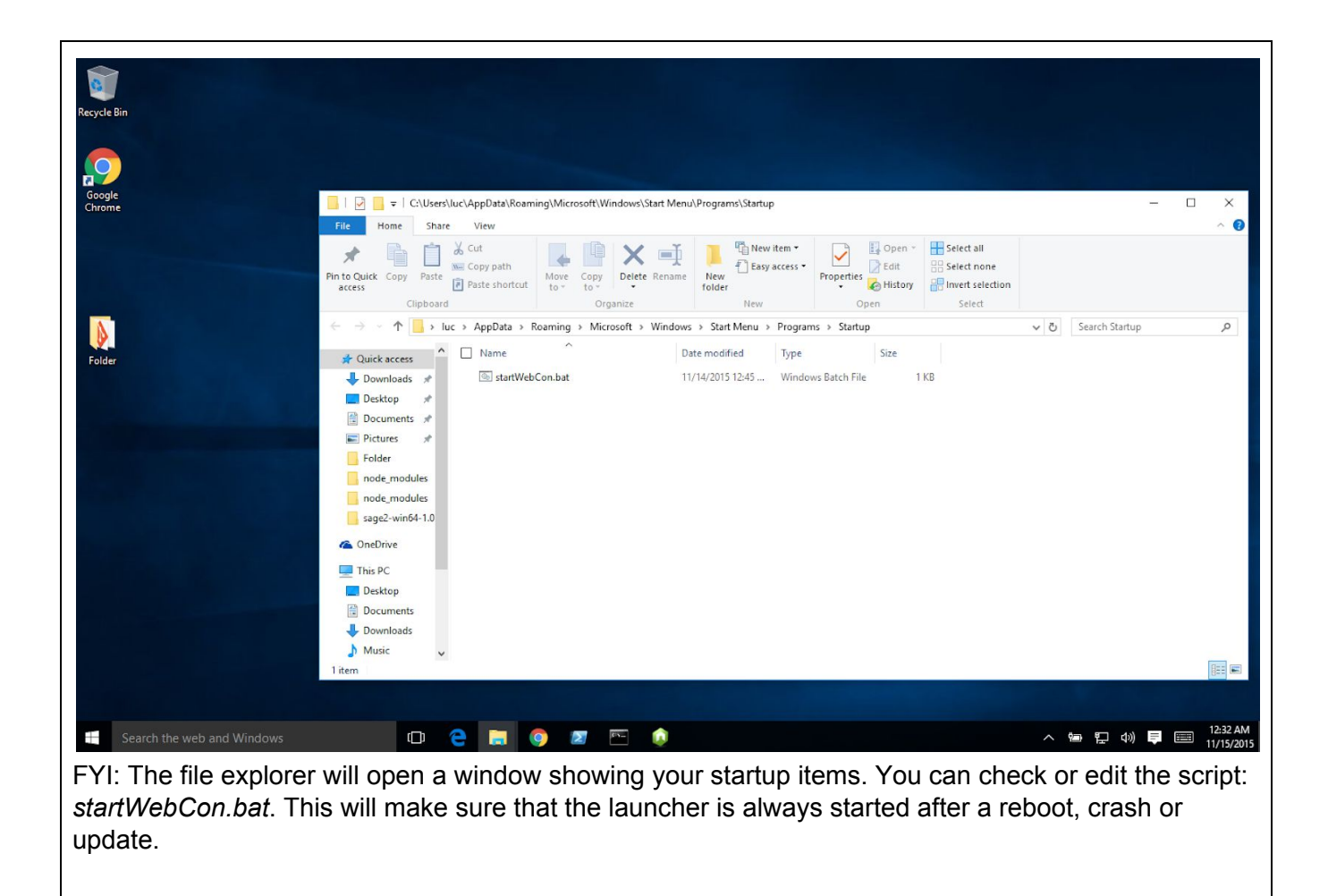

| • • • • 172.16.72.184:10000 ×                                                                   |                                                                                                    | Luc                                                                                            |
|-------------------------------------------------------------------------------------------------|----------------------------------------------------------------------------------------------------|------------------------------------------------------------------------------------------------|
| ← → C f [] 172.16.72.184:10                                                                     | 0000                                                                                                    | ☆ 💽 🧶 🚍                                                                                        |
|                                                                                                 | Authentication Required<br>The server http://172.16.72.184:10000 requires a<br>username and password. The server says: sabi.<br>User Name:        | ×                                                                                              |
|                                                                                                 | Password:<br>Cancel Log In                                                                                                    |                                                                                                |
| EVI: You can access the Jaun                                                                    | abor romatoly at the part 10000 on the S                                                                                                    | ACE2 maching. The default                                                                      |
| name is <i>sage2</i> and the defau<br><i>admin</i> page. The password m                         | It password is also <i>sage2</i> . You can chang<br>nust be specified in the form: <i>sage2:sabi:</i>                                             | e the launcher password in the newpassword.                                                    |
| This is where knowing the IP<br>SAGE2 machine itself, the lat<br>you need to use the full IP ad | address of your SAGE2 machine is impor<br>uncher is accessible at <u>http://localhost:10(</u><br>dress or hostname of the machine: <u>http://</u> | tant. While working on the <u>000</u> . However, from your laptop, <u>myserver.com:10000</u> . |

| ← → C fi 🗋 loc                                                                                                    | alhost:10000/#Admin     |                      | 4 ♦ ☆                       | ┓ .            |  |  |  |  |
|----------------------------------------------------------------------------------------------------|-------------------------|----------------------|-----------------------------|----------------|--|--|--|--|
|                                                                                                    |                         | Admin                |                             |                |  |  |  |  |
| Configure S                                                                                                    | SAGE2                   |                      |                             |                |  |  |  |  |
| Allows to edit your wall configuration. Simple edits can be done using a form in <i>basic</i> mode. You can also edit the file in <i>expert</i> mode. The launcher password can be changed in the form of sage2:sabi:xxxx. |                         |                      |                             |                |  |  |  |  |
|                                                                                                    | \$                      | Wall configurati     | on - <i>basic</i>           |                |  |  |  |  |
|                                                                                                    | ¢                       | Wall configuration   | on - <i>expert</i>          |                |  |  |  |  |
|                                                                                                    | Enter new laucher passw | vord                 |                             |                |  |  |  |  |
|                                                                                                    | 0                       | Reset laucher p      | password                    |                |  |  |  |  |
|                                                                                                    |                         |                      |                             |                |  |  |  |  |
|                                                                                                    |                         |                      |                             |                |  |  |  |  |
|                                                                                                    |                         |                      |                             |                |  |  |  |  |
|                                                                                                    | Home                    | *                    | SAGE2                       |                |  |  |  |  |
| Admin page of the I click 'Reset launche                                                                                                    | auncher for SAGE2.      | Enter your new passw | ord (sage2:sabi:newpassword | <i>I</i> ) and |  |  |  |  |

Setting up SAGE2 for laptop connections on the same network without a hostname:

- Open the config file for editing
- Change "host" field to be the IP address of the machine
- Navigate to **keys** folder inside the SAGE2 install directory
- Edit the GO script file for your machine (Windows machines: **GO-windows**)
- Add the following line to the file: call init\_webserver.bat <ipaddress>
- Save and run the script to generate certificate and key files
- The SAGE2 client UI should now be accessible by using either of the following methods:
  - If port = 9090, index\_port = 9292, and host = "123.456.789.10" in your config file:
     <u>https://123.456.789.10:9090</u>
    - http://123.456.789.10:9292/index.html (MUST INCLUDE "index.html")

# Putting SAGE2 into Production Use

Previously you installed SAGE2 to get this up and running quickly. To put SAGE2 into proper production use you need the following:

- A static IP address and hostname.
- SSL certificates for your IP address.

To obtain the static IP and SSL certificate you should contact your system administrator or Internet Service Provider. For more information on SSL certificates see the Security section in this manual.

Once you have your static IP, install it as you did in instruction X by entering into the Y box.

Install the SSL certificate by reviewing the Security section of this manual.

Now kill and restart blah blah blah

# Advanced configuration

For more complex Windows installations, you might need extra tools:

- Firefox https://www.mozilla.org/en-US/firefox/new/
  - more flexible than Chrome to setup across multiple monitors
- AutoHotkey <u>http://ahkscript.org/</u>
  - Windows macro and automation tool
- Notepad++ <u>https://notepad-plus-plus.org/</u>
  - or any text editor

The launcher is configured by a JSON file: **sabi.js/config/sage2.json**. It defines mainly two operations: starting and stopping SAGE2. For a more complex display system, you must provide two **.bat** files which will perform these operations. We provide a script for a single-node single-display configuration. More complex setup can be supported using *AuthoKey* and *Firefox*.

Now, SAGE2 uses Electron as a display client (<u>https://electron.atom.io</u>) by default. You can still use Chrome if you prefer.

For instance:

Starting SAGE2: see <a href="mailto:sage2\_on\_electron.bat">sage2\_on\_electron.bat</a>

- starts SAGE2 with the server script
- launches Electron with a audio manager
  - http://hostname:port/audioManager.html

- launches Chrome with a display client 0
  - *http://hostname:port/display.html?clientID=0*

### Stopping SAGE2: see sabi.js/scripts/sage2\_off.bat

- kills the SAGE2 server (using taskkil)
- closes the audio manager
- closes the display client 0

# Installation from sources

Instructions to install SAGE2 for MacOS, Windows and Linux directly from sources.

• Note: When using multiple computers to run displays, the install instructions need only be performed on one which will host the server. All others need only connect through a browser and access their respective ID based on tile position.

# Configuration

- Create a configuration file for your display environment
- Save file in /config folder
- Select your configuration file
  - Option 1: name your configuration file '-cfg.json'
    - (eg. host = thor.evl.uic.edu, config file is 'thor-cfg.json')
  - Option 2: create a file 'config.txt' in
    - Specify the path to your configuration file in 'config.txt'

# Run

- Open Terminal / Cmd
  - cd <SAGE2\_directory>
  - node server.js (options: -l log, -i interactive prompt, -f <file> specify a configuration file)
- Open Web Browser
  - Google Chrome
    - First time use install <u>SAGE2 Chrome Extension</u>
  - Firefox
    - First time use go to about:config and set
      - media.getusermedia.screensharing.enabled to true and add domain(s) for SAGE2 server(s) to media.getusermedia.screensharing.allowed domains
  - Electron
    - Open a terminal window and navigate to the SAGE2\_directory.
    - cd <SAGE2\_directory>
    - ./node\_modules/.bin/electron electron.js -s http://hostname:port -d 0
      - The above command will open one browser pointed at display 0, which is display.html?clientID=0
    - There are additional flags available:
      - -h, --help output usage information
      - -V, --version output the version number

- -d, --display <n> Display client ID number (int)
  - -s, --server <s> Server URL (string)
- -f, --fullscreen Fullscreen (boolean)
- -n, --no\_decoration Remove window decoration (boolean)
- -x, --xorigin <n> Window position x (int)
- -y, --yorigin <n> Window position y (int)
- --width <n> Window width (int)
- --height <n> Window height (int)
- --password <s> Server password (string)
- --hash <s> Server password hash (string)
- --cache Clear the cache
- --console Open the devtools console
- SAGE2 pages
  - Display Client: https://<host>:<port>/display.html?clientID=<ID>
  - Audio Client: https://<host>:<port>/audioManager.html
  - SAGE UI: https://<host>:<port>
  - SAGE Pointer: https://<host>:<port>/sagePointer.html (Allow pop-ups)

# Supported File Types

- Images
  - JPEG, PNG, TIFF, BMP, PSD
- Videos
  - MP4, M4V, WEBM, MOV (containing MP4)
- PDFs

# Install for Windows 64-bit (7, 8.1, 10)

### Download

- Download Google Chrome and install (follow installer instructions): click 'Download Chrome for another platform' and select 'Windows 8 / 7 64-bit'
- Download 7-Zip and install (follow installer instructions): .msi for 64-bit x64
- Download Node.js and install (follow installer instructions): version v8.x LTS or V9.x
- Download ImageMagick and install (follow installer instructions)
- Download Ghostscript and install (follow installer instructions): Windows (64 bit), GPL Release
- Download Git for Windows and install (follow installer instructions)
- Download FFmpeg (64-bit Shared and 64-bit Dev)

• Download ExifTool (Windows Executable)

# Install FFMPEG

- Use 7-Zip to extract FFmpeg downloads (right-click > 7-Zip > Extract Here)
- Create folder 'C:\Dev' if it does not already exist
- Move extracted FFmpeg Shared folder to 'C:\Dev\' and name it 'ffmpeg-win64-shared'
- Move extracted FFmpeg Dev folder to 'C:\Dev\' and name it 'ffmpeg-win64-dev'

## Install EXIFTOOL

- Use 7-Zip to extract ExifTool download (Right-click > 7-Zip > Extract Here)
- Create folder 'C:\local\bin' if it does not already exist
- Rename binary to 'exiftool.exe' and move to 'C:\local\bin'

### Set Environment

- For Windows 7
  - Right-click 'Computer'
  - Click 'Properties'
  - Click 'Advanced system settings'
- For Windows 8.1
  - Click Windows Logo and type 'env'
  - Click 'Edit the system environment variables'
- Click 'Environment Variables'
- Add 'C:\Program Files (x86)\Git\bin;C:\Program
   Files\7-Zip;C:\local\bin;C:\Dev\ffmpeg-win64-shared\bin' to your system PATH variable
- You may have to log out and log back in for the environment variables to apply

| Variable                                                            | Value                                                                                                |
|---------------------------------------------------------------------|----------------------------------------------------------------------------------------------------|
| TEMP                                                                | %USERPROFILE%\AppData\Local\Temp                                                                     |
| TMP                                                                 | %USERPROFILE%\AppData\Local\Temp                                                                     |
|                                                                     |                                                                                                    |
| ystem variables                                                     |                                                                                                    |
| ystem variables<br>Variable                                         | Value                                                                                                |
| ystem variables<br>Variable<br>NUMBER_OF_P                          | Value<br>4                                                                                           |
| vstem variables<br>Variable<br>NUMBER_OF_P<br>OS                    | Value<br>4<br>Windows_NT                                                                             |
| ystem variables<br>Variable<br>NUMBER_OF_P<br>OS<br>Path            | Value<br>4<br>Windows_NT<br>C:\Windows\system32;C:\Windows;C:\                                       |
| vstem variables<br>Variable<br>NUMBER_OF_P<br>OS<br>Path<br>PATHEXT | Value<br>4<br>Windows_NT<br>C:\Windows\system32;C:\Windows;C:\<br>.COM;.EXE;.BAT;.CMD;.VBS;.VBE;.JS; |

# Clone SAGE2

- Launch command prompt (cmd.exe)
  - o cd <directory\_to\_install\_SAGE2>
  - git clone https://bitbucket.org/sage2/sage2.git

### Generate HTTPS keys

- Edit '<SAGE2\_directory>\keys\GO-windows.bat'
  - Add lines with list of hostnames for your server
  - $\circ \quad \text{Save file} \quad$
- Double click 'GO-windows.bat'
  - On Windows 8.1 you will need right-click and select 'Run as Administrator'

# Install Node.js Modules

#### • Launch command prompt (cmd.exe)

- o cd <SAGE2\_directory>
- npm run in (install pre-compiled binary modules) or npm install (compile and install binary modules - requires Visual Studio Express 2013 for Windows Desktop)
  - If binary packages are not available (such as after a new version of node) and need to be compiled, you will also need to install Python 2.7.10 (not 3.x)
  - Make sure python.exe is added to Path (either manually or enabled in during Python install under Customize Python).

#### • Troubleshooting

- 'Error: ENOENT, stat 'C:\Users{User Name}\AppData\Roaming\npm'
  - You will need to manually create that folder
- 'C:\Dev\ffmpeg-win64-dev\include\libavutil\common.h(34): fatal error C1083: Cannot open include file: 'inttypes.h': No such file or directory'
  - Run npm install node-demux
    - If you have multiple Visual Studio installs, you may also need to add
       --msvc\_version=2013
    - Requires at least Visual Studio 2013 to install

# Install for Mac OS X (10.7 - 10.11)

### Download

- Download Google Chrome and install (follow installer instructions)
- Download Node.js and install (follow installer instructions)
- Download homebrew and install (Terminal command creates full install)
  - If you get a popup about installing the 'command line developer tools', select 'Install'
    - Press 'Return' in Terminal once command line tools install finishes
  - Run brew doctor once install finishes

### Install Dependencies

- Open Terminal
  - brew install ffmpeg --with-libvpx --with-libvorbis --with-ffplay
  - brew install imagemagick --with-ghostscript --with-webp --with-fontconfig

brew install exiftool

## Clone SAGE2

- Open Terminal
  - o cd <directory\_to\_install\_SAGE2>
  - git clone https://bitbucket.org/sage2/sage2.git

## Generate HTTPS Keys

- Open the file 'GO-mac' inside the '<SAGE2\_directory>/keys/' folder
  - Add additional host names for your server in the variable servers (optional)
  - $\circ \quad \text{Save file} \quad$
- Open Terminal
  - o cd <SAGE2\_directory>/keys
  - ./GO-mac
    - enter your password when asked (the keys are added into the system)

### Install Node.js Modules

- Open Terminal
  - o cd <SAGE2\_directory>
  - npm run in (install pre-compiled binary modules) or npm install (compile and install binary modules)

# ERRORS

When running npm run in and error is given stating: "fatal error: 'libavcodec/avcodec.h' file not found #include <libavcodec/avcodec.h>". Xcode isn't searching /usr/local/ for include files or libraries. Open Terminal and execute the following command: xcode-select --install

When starting SAGE2 an error is given regarding a node module that is missing a dependency. If the error is regarding a libavXXX file, check the /usr/local/lib for libav links. Should the folder not have the specified files, this means the brew installation of ffmpeg did not fully complete. Try reinstall ffmpeg with brew. This may require using brew link and/or brew override commands.

#### If the following error is produced:

Assertion failed: (!uvio\_active(&stream->io\_watcher, UVPOLLOUT) || !ngx\_queue\_empty(&stream->write\_completed\_queue) || !ngx\_queue\_empty(&stream->write\_queue) || stream->shutdown\_req != NULL || stream->connect\_req != NULL), function uv\_read\_stop, file ../deps/uv/src/unix/stream.c, line 1329.

Abort trap: 6

The current solution is to update node to the most recent (8.x LTS or 9.x currently).

# Install using fresh Linux installation

If you want to install SAGE2 on a "clean" virtual machine or a new physical machine, we wrote scripts to install all needed dependencies and the SAGE2 source code. At this moment, we support Ubuntu, openSuse, and CentOS, all in 64-bit mode.

Install your favorite Linux distribution (basic desktop configuration, for instance XFCE or Gnome). Then download one of the following scripts and run it as a regular user, with 'sudo' ability. The script will ask your password when needed to install packages.

Feel free to run the script one line at a time, if you have specific requirements.

Ubuntu (16.0.4)

https://bitbucket.org/sage2/sage2/downloads/SAGE2ubuntu-1604.sh

#### Ubuntu (14.0.4 and up)

https://bitbucket.org/sage2/sage2/downloads/SAGE2ubuntu.sh

#### CentOS (7 and up)

https://bitbucket.org/sage2/sage2/downloads/SAGE2centos7.sh

openSuse (13.x and up)

https://bitbucket.org/sage2/sage2/downloads/SAGE2opensuse.sh

For Docker, see:

https://bitbucket.org/sage2/sage2/wiki/Install%20(Docker)

# Install Instructions for Docker (Windows, Mac OSX and Linux)

### Install Docker

If you have Docker installed jump to "Install SAGE2". Follow the installation instructions for your operating system here: <u>https://docs.docker.com/installation/</u>

### **Test Docker**

Now verify that the installation has worked by downloading the ubuntu image and launching a container:

docker run -i -t ubuntu /bin/bash exit

Install SAGE2

Get the latest SAGE2 image from dockerhub

docker pull sage2/master

Install the data containers

docker create -v /sage2/config --name sage2Config sage2/master docker create -v /sage2/keys --name sage2Keys sage2/master docker create -v /root/Documents/SAGE2\_Media --name sage2Uploads sage2/master

Generate ssl keys, using your domain name as an argument to the below command. For example, if you are installing SAGE2 on sage2server.evl.uic.edu, then you need to pass it as \_.evl.uic.edu Example:

docker run --rm -it --volumes-from sage2Keys sage2/master /sage2/keys/GO-docker \_.evl.uic.edu

#### Edit the configuration file

docker run --rm -it --volumes-from sage2Config sage2/master /bin/bash cd /sage2/config vi docker-cfg.json exit # Minimum configuration is setting the host (line 6). Running SAGE2:

First time you run SAGE2, you need to create a container that specifies how to run SAGE2. With the command below you create the container and run SAGE2:

docker run -d --volumes-from=sage2Config --volumes-from=sage2Keys

--volumes-from=sage2Uploads -p 9090:9090 -p 9292:9292 --name sage2 sage2/master To see if it is running

docker ps

To see the logs

docker logs sage2

To stop sage2

docker stop sage2

To start sage2 (Always use this command when starting SAGE2, unless this is the first time running!)

docker start sage2

Setting the time

By default the timezone is set to Chicago time. To set the right timezone for your installation, you need to run the follow command while the container is running (For example setting it to Arizona):

docker exec -e "CONTAINER\_TIMEZONE=US/Arizona" sage2

/sage2/bin/docker\_set\_timezone.sh

Full list of timezone codes: <u>https://en.wikipedia.org/wiki/List\_of\_tz\_database\_time\_zones</u> To find your area code, look under column TZ\*.

NOTE: The above command is not persistent. Timezone will reset once you stop it. We suggest creating a startup script that first executes the run command (starting sage2 server) and then executes the exec command to set the right timezone.

Updating SAGE2

docker pull sage2/master

Backing up your data: You only need to backup your sage2Uploads data container. docker export --output="sage2Uploads.tar" sage2Uploads

More information about backing up data containers in docker here: https://docs.docker.com/engine/reference/commandline/export/ Restoring your data:

docker import sage2Uploads.tar

More information about restoring data containers in docker here:

https://docs.docker.com/engine/reference/commandline/import/

# Security

This section describes security features in the SAGE2 environment, addressing frontend and backend aspects. At its core, SAGE2 is a web server enabling collaborative work on large displays. Like any web server, it is susceptible to attacks and, like any web user, a SAGE2 user is vulnerable to security issues. However, SAGE2 controls both the frontend (user experience) and the backend (the web server itself), which somewhat limits the types of attacks.

# Introduction

As for any web server within your infrastructure, you must apply the same best practices – network access, user login, firewall, etc. – which are outside the scope of the SAGE2 software.

SAGE2 developers apply best practices to ensure a secure environment:

- SAGE2 is built upon Node.js (https://nodejs.org/), the industry-leading technology for web services (Node.js's package ecosystem is the largest ecosystem of open source libraries in the world). It is used by many companies (Netflix, IBM, Walmart, PayPal, ...).
- SAGE2 is always built with the latest and most secure version of Node.js.
- SAGE2 requires administrators to install secure and up-to-date SSL certificates to ensure secure and encrypted communication between the server and the users. All communication between the server and users is encrypted (using HTTPS and Secure Websockets).
- SAGE2 relies on Google Chrome and Electron as display and user interface (UI) frameworks (https://electron.atom.io/). Electron is a framework that creates native applications with web technologies, and is used by companies such as Microsoft, Facebook, Slack, and Docker to deliver desktop applications
- User access to the SAGE2 server can be controlled by a password (simple MD5 hashing). This is just intended as a meeting access token, and does not replace secure authentication to the network.
- Various security features can be enabled to enforce better security (cross-site scripting, clickjacking protection, content type options, content security policy, etc.), which can limit functionality in some cases. Best practices from Apache or NGINX can be applied (see description below).

- External websites can be shown within SAGE2 and are run within 'sandboxed' browser instances (i.e., webviews).
- Several companies ran security audits (e.g., using HP Fortify) after installing SAGE2 and reported several CVEs (Common Vulnerabilities and Exposures, https://cve.mitre.org/), which were promptly fixed. Various university campuses with SAGE2 installations (UIC, UCSD) run continuous network audits as well.
- For maximum isolation, a SAGE2 server can be run within an application container (SAGE2 supports Docker). Firewall and port mapping must be configured to enable communication among the server, the displays and the users.

# Server Configuration

As the SAGE2 server is an HTTP/HTTPS server, it is susceptible to common web attacks. The first step to ensure security is to provide valid SSL certificates as described in this section.

The HTTP and HTTPS ports are the only ports that need to be opened for SAGE2 use: port 80 and 443 for production scenarios. The default ports for user development are 9292 and 9090.

To verify your setup, use "ssllabs.com" to ensure that your certificates are valid, up to date, and using proper cyphers. Put your HTTPS address at the following URL:

#### https://www.ssllabs.com/ssltest/

Within a few minutes, you should get a report of the validity of your setup. The SAGE2 server should get an A or A+ rating.

| <b>Q</b> UALYS <sup>®</sup> <mark>SSL</mark> LABS                                                      |                                                                                                    | Home                    | Projects                       | Qualys.com                          | Contact    |
|----------------------------------------------------------------------------------------------------|----------------------------------------------------------------------------------------------------|-------------------------|--------------------------------|-------------------------------------|------------|
| You are here: Home > Projects > SSL Server Test                                                        |                                                                                                    |                         |                                |                                     |            |
| SSL Server Test                                                                                        |                                                                                                    |                         |                                |                                     |            |
| This free online service performs a deep analy<br>information you submit here is used only to<br>will. | sis of the configuration of any SSL web server on the provide you the service. We don't use the doma | e public lı<br>ain name | nternet. Plea<br>s or the test | se note that the<br>results, and we | e<br>never |
| Hostname:                                                                                              | https://mysage2.example.com/                                                                         | Su                      | bmit                           |                                     |            |
|                                                                                                    |                                                                                                    |                         |                                |                                     |            |

The HTTP header responses from the SAGE2 server can be configured with the following attributes:

Content type of the HTTP response, default value

• "Content-Type"  $\Rightarrow$  "text/html; charset=utf-8";

X-Frame-Options: the header can indicate whether a browser is allowed to render a page within an <iframe> element or not. This is helpful to prevent clickjacking attacks by ensuring your content is not embedded within other sites. For example, values can be "SAMEORIGIN" or "DENY". See more here <https://developer.mozilla.org/en-US/docs/HTTP/X-Frame-Options>.

• "X-Frame-Options"  $\Rightarrow$  "SAMEORIGIN";

X-XSS-Protection: This header enables the Cross-Site Scripting (XSS) filter built into most recent web browsers. It's usually enabled by default, so the role of this header is to re-enable the filter for this particular website if it was disabled by the user.

• "X-XSS-Protection"  $\Rightarrow$  "1; mode=block";

X-Content-Type-Options: The only defined value, "nosniff", prevents Internet Explorer and Google Chrome from MIME-sniffing a response away from the declared content-type. This also applies to Google Chrome when downloading extensions. This reduces exposure to drive-by download attacks and sites serving user uploaded content that, by clever naming, could be treated by MSIE as executable or dynamic HTML files.

• "X-Content-Type-Options"  $\Rightarrow$  "nosniff";

More security features are also available, by setting extra parameters in your SAGE2 configuration file:

```
security: {
    // The SSL method to use
    secureProtocol: "TLSv1_2_method",
    // Enable HSTS: HTTP Strict Transport Security - once HTTPS, always
HTTPS
    enableHSTS: true,
    // Enable CSP: Content-Security-Policy
    enableCSP: true
    // Enable HPKP: HTTP Public Key Pinning Extension
    enableHPKP: true,
    },
```

secureProtocol: String, The SSL method, e.g. SSLv3\_method, is used to force a SSL version. The possible values depend on your installation of OpenSSL and version of NodeJS. *Configuration*: security.secureProtocol: string (undefined by default).

Valid values: TLSv1\_2\_method, SSLv23\_method, .... Default: SSLv23\_method (as in node v8.3)

HTTP Strict Transport Security: HSTS is an opt-in security enhancement. Once a supported browser receives this header, the browser will prevent any communications from being sent over HTTP to the specified domain and will instead send all communications over HTTPS.

Configuration: security.enableHSTS: true/false (false by default)

• "Strict-Transport-Security" ⇒ "max-age=31536000";

Content-Security-Policy: Instead of blindly trusting everything that a server delivers, Content-Security-Policy defines the HTTP header that allows you to create a whitelist of sources of trusted content, and instructs the browser to only execute or render resources from those sources. Even if an attacker can find a hole through which to inject script, the script won't match the whitelist, and therefore won't be executed. *default-src 'none'*  $\rightarrow$  default policy that blocks absolutely everything.

Configuration: security.enableCSP: true/false (false by default)

"Content-Security-Policy" ⇒
 "default-src 'none';
 plugin-types image/svg+xml;
 object-src 'self';
 child-src 'self' blob:;
 connect-src \*;
 font-src 'self' fonts.gstatic.com;
 form-action 'self';
 img-src \* data:;
 media-src 'self' 'unsafe-inline' fonts.googleapis.com;
 script-src \* 'unsafe-eval';"

HTTP PUBLIC KEY PINNING: HPKP Key pinning is a trust-on-first-use (TOFU) mechanism. The first time a browser connects to a host it lacks the information necessary to perform "pin validation", so it is not able to detect and thwart a MITM attack (man in the middle). This feature only allows detection of these kinds of attacks after the first connection.

Configuration: security.enableHPKP: true/false (false by default)

 "Public-Key-Pins" ⇒ 'pin-sha256="Pin1"; pin-sha256="Pin2";max-age=2592000; includeSubDomains'

- The values of the 'pins' are generated with the scripts provided in the 'keys' folder of SAGE2: GenHPKP.bat for Windows, and GenHPKP.sh for Unix (MacOSX and Linux).
  - The scripts take two parameters: your main CA certificate and the CA certificate for 127.0.0.1 (the second pin is used as a backup).
  - Example: ./GenHPKP.sh myserver-ca.crt 127.0.0.1-ca.crt
  - This generates two files (pin1.sha256, pin2.sha256) containing hashes/pins for your site. The pins will be added to the HTTP responses, the browser will then compare the values to the ones previously received. If different, the HTTP request will be denied
- If you change or update your site certificates, the pins should be regenerated.

# Web Certificates

SAGE2 can generate so-called "self-signed certificates" to support running the secure HTTPS protocol (instead of the insecure common HTTP protocol). This requires SSL certificates to prove the identity of the server to its clients.

## Self-signed Certificates

To generate self-signed certificates:

- Windows
  - Edit '<SAGE2\_directory>\keys\GO-windows.bat'
    - Add lines with a list of hostnames for your server
    - Save file
  - Double click 'GO-windows.bat'
- MacOSX
  - Open the file 'GO-mac' inside the '<SAGE2\_directory>/keys/' folder
    - Add additional host names for your server in the variable servers (optional)
    - Save file
  - Open Terminal
    - cd <SAGE2\_directory>/keys
    - ./GO-mac
      - enter your password when asked (the keys are added into the system)
- Linux

- Open the file 'GO-linux' inside the '<SAGE2\_directory>/keys/' folder
  - Add additional host names for your server in the variable servers (optional)
    - for instance, add the short name and the fully qualified domain name of your server
  - Save file
- In a Terminal
  - cd <SAGE2\_directory>/keys
  - ./GO-linux

However, self-signed certificates are only valid for testing and development since they are not recognized by any trust authorities. Modern web browsers reject self-signed certificates and ask the user to approve the security exception. Some mobile browsers ignore completely such certificates.

### Signed Certificates

Anyone installing SAGE2 should acquire valid SSL certificates from a reputable source. Most campuses in the USA can get certificates for free (or a modest sum) through their local campus IT department. For instance, see https://www.incommon.org/

InCommon, operated by Internet2, provides a secure and privacy-preserving trust fabric for research and higher education, and their partners, in the United States. InCommon's identity management federation serves 9 million end-users. InCommon also operates a related assurance program, and offers certificate and multifactor authentication services.

Alternatively, web hosting companies usually sell certificates to their clients. A number of security companies also sell host certificates, requiring you to prove that you "own" the server in question.

A requirement for any certificate is that your host has a fully qualified domain name (FQDN): this is the complete domain name for a specific computer, or host, on the Internet. The FQDN consists of two parts: the hostname and the domain name. For example, an FQDN for a hypothetical SAGE2 server might be sage.somecollege.edu.

Host certificates are only valid for a fixed period of time (1 or 3 years, usually) and for a unique machine. Wildcard certificates supports any machine within a network subdomain (for instance,

\**.my\_dept.my\_univ.edu*) and function the same way as host certificates. Not all certificate authorities generate wildcard certificates and they are generally more expensive.

The process goes as follows:

- 1. you generate a request and a private key for any given server,
- 2. you send the request to a certificate authority,
- 3. you receive a signed certificate
  - a. you might also receive a CA (certificate authority) certificate providing information on the chain of authority entities involved in your certificate.
- 4. your signed certificate and your private key are setup in SAGE2 to provide a valid secure SSL connection with the clients
  - a. The CA certificate chain can be provided to speed up the validation process.

There are four files involved:

- A CSR or Certificate Signing request is a block of encrypted text that is generated on the server for which the certificate will be used. It contains information that will be included in your certificate, such as your organization name, common name (domain name), locality, and country. It also contains the public key that will be included in your certificate. The file uses the ".csr" extension and it looks like this:
  - -----BEGIN CERTIFICATE REQUEST-----
  - MIIC4jC...
  - o ...
  - -----END CERTIFICATE REQUEST-----
- A private key is created at the same time that you create the CSR. It usually named with the extension ".key"
  - -----BEGIN RSA PRIVATE KEY-----
  - MIIEp...
  - o ...
  - ....hw==
  - -----END RSA PRIVATE KEY-----
- The server certificate received from your certificate authority, named with the extension ".cer", is a "X509 Certificate only, Base64 encoded" file:
  - -----BEGIN CERTIFICATE-----
  - MIIF....
  - o ....
  - -----END CERTIFICATE-----

- You might get a CA certificate, or multiple certificates (in case of a hierarchy of certificate authorities), which is a single "X509, Base64 encoded" file.
  - -----BEGIN CERTIFICATE---- MIIF....
     ....
     -----END CERTIFICATE---- MIIF....
     ....
     -----END CERTIFICATE---- MIIF....
     -----BEGIN CERTIFICATE---- MIIF....
     ....
     ....
  - -----END CERTIFICATE-----

SAGE2 requires the private key and the signed certificate. Optionally, it will load the CA certificates, if available. Certificates for SAGE2 should be named very precisely in order to be loaded automatically by the server, and stored in the 'keys' folder:

- the server private key should be named: [host]-server.key
  - where [*host*] is the value associated with the key 'host' in your configuration file
  - example: if my server is called *'traoumad.evl.uic.edu'* then my key file should be:
    - traoumad.evl.uic.edu-server.key in the 'keys' folder
- the server host certificate should be named: [host]-server.crt
  - where [*host*] is the value associated with the key 'host' in your configuration file
  - example: if my server is called 'traoumad.evl.uic.edu' then my key file should be:
    - traoumad.evl.uic.edu-server.crt in the 'keys' folder
- optionally, the CA certificates should be named: [host]-ca.crt
  - where [*host*] is the value associated with the key 'host' in your configuration file
  - example: if my server is called 'traoumad.evl.uic.edu' then my key file should be:
    - *traoumad.evl.uic.edu-ca.crt* in the 'keys' folder
- for domain certificates:
  - the domain private key should be named with a '\_' and then the domain name and the extension ".key"
    - example: for the "evl.uic.edu" domain, the file is named "\_.evl.uic.edu.key"
  - the domain certificate should be named with a '\_' and then the domain name and the extension ".crt"

- example: for the "evl.uic.edu" domain, the file is named "\_.evl.uic.edu.crt"
- the CA certificate should be named with a '\_' and then the domain name and the extension "-ca.crt"
  - ex: for the "evl.uic.edu" domain, the file is named "\_.evl.uic.edu-ca.crt"

You also need the same series of files for each and every hostname that your SAGE2 server uses and is accessed through. This is important for multi-home computers (often the case in clusters, or machines having connections to multiple networks). Those certificates are usually used internally and can be self-signed certificates. Common names are added in your "alternate\_hosts" section of your SAGE2 configuration, such as "127.0.0.1" and "localhost".

For example, the following configuration will need a valid signed certificate for the name "iridium.evl.uic.edu" and self-signed certificates for the following names: "localhost", "127.0.0.1", "131.193.183.199", "iridium.evl.optiputer.net". These are all valid names to access this unique server from multiple network locations:

```
name: "Cybercommons",
host: "iridium.evl.uic.edu",
port: 443,
index_port: 80,
...
alternate_hosts: [
        "localhost",
        "127.0.0.1",
        "131.193.183.199",
        "iridium.evl.optiputer.net"
],
...
```

The extra self-signed certificates can be generated by the commands described in the beginning of the section (scripts in the 'keys' folder).

### Let's Encrypt

A third way is emerging to generate valid certificates and increase the use of valid certificates on the Internet. Here is an excerpt from "<u>https://letsencrypt.org/about/</u>":

*Let's Encrypt* is a free, automated, and open certificate authority (CA), run for the public's benefit. Let's Encrypt is a service provided by the <u>Internet Security Research Group</u> (<u>ISRG</u>).

The key principles behind *Let's Encrypt* are:

- Free: Anyone who owns a domain name can use *Let's Encrypt* to obtain a trusted certificate at zero cost.
- Automatic: Software running on a web server can interact with *Let's Encrypt* to painlessly obtain a certificate, securely configure it for use, and automatically take care of renewal.
- Secure: *Let's Encrypt* serves as a platform for advancing TLS security best practices, both on the CA side and by helping site operators properly secure their servers.
- Transparent: All certificates issued or revoked will be publicly recorded and available for anyone to inspect.
- Open: The automatic issuance and renewal protocol will be published as an open standard that others can adopt.
- Cooperative: Much like the underlying Internet protocols themselves, *Let's Encrypt* is a joint effort to benefit the community, beyond the control of any one organization

The process is still fairly manual and mostly described for the Unix operating system but it works and can generate valid signed certificates for use in SAGE2.

The process is fairly automated for existing mainstream HTTP servers (Apache, Nginx, ...), but requires some automation for SAGE2. This is work-in-progress and we hope to support it in the future. The process involves having the HTTP server running and providing a generated file to the 'letsencypt.org' server to prove the server identity. The CSR request is then generated and signed automatically to provide a valid certificate. This would automatically provide a free certificate for anyone with a server and a FQDN hostname.

# Audits

UCSD Campus network

From <u>@eng.ucsd.edu</u>:

1 - "Campus did a Qualsys scan of my SAGE2 install, and it looks like it is susceptible to directory traversal. Also, I have a public interface that is configured, but it is not in the SAGE2 configuration, yet it is still responding via IP address."

2 - The IP address is not listed as an alternate host, and is there solely to allow updating of SAGE2 via npm since I could not get npm to honor the proxy config. Not a big deal, as long as the public facing interface is only there for software updates/patching.

I'll see if I can get a specific CVE, but here is the detailed output from the scan minus the /etc/passwd file contents. Note, this interface should not be responding on 9090 at all, and I use password protection on the site as well:

GET /..//..//..//..//..//..//etc/passwd HTTP/1.1 Host: [REDACTED] Connection: Keep-Alive

HTTP/1.1 200 OK Content-Type: X-Frame-Options: SAMEORIGIN X-XSS-Protection: 1; mode=block X-Content-Type-Options: nosniff Access-Control-Allow-Headers: Range Access-Control-Expose-Headers: Accept-Ranges, Content-Encoding, Content-Length, Content-Range Cache-Control: no-cache, no-store, must-revalidate Pragma: no-cache Expires: 0 Content-Length: 2147 Date: Fri, 02 Jun 2017 05:31:45 GMT Connection: keep-alive

Air France – KLM / Group Technology Office

From: \_\_\_\_@klm.com

Find attached a security scan as performed by HP Fortify. As you may want to have a look first, I did not include your developers. You are welcome to forward them to your team member as you see fit.

Noted as most important findings:

- Webserver within the Docker container: directory traversal should be configured off, e.g. to prevent access to the /etc/password file.
- JavaScript should prevent Cross Side Scripting (XSS) the report shows code samples / recommendations.
- Weakness introduced by Self Signed Certificates: there are SSL code suites that are not safe anymore.

There are more details and recommendations in the report. We are happy to discuss them with you and your development team. As the report already contains many details, please let us know if / when you like me to arrange such a call.

[....] However we can only proceed if the security vulnerabilities have been addressed, a standard procedure in admitting new applications.

NASA's Goddard Space Flight Center

\_\_\_\_@nasa.gov NASA Center for Climate Simulation Goddard Space Flight Center

> "Our security team has done a preliminary review of SAGE2 and I thought you'd be interested in the findings (see attached). If a conversation would be useful, let me know. We remain very interested in trying to get our proxy approach to work."